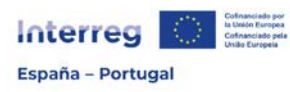

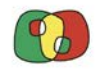

## Programa de Cooperación Interreg VI A España – Portugal (POCTEP) 2021 - 2027

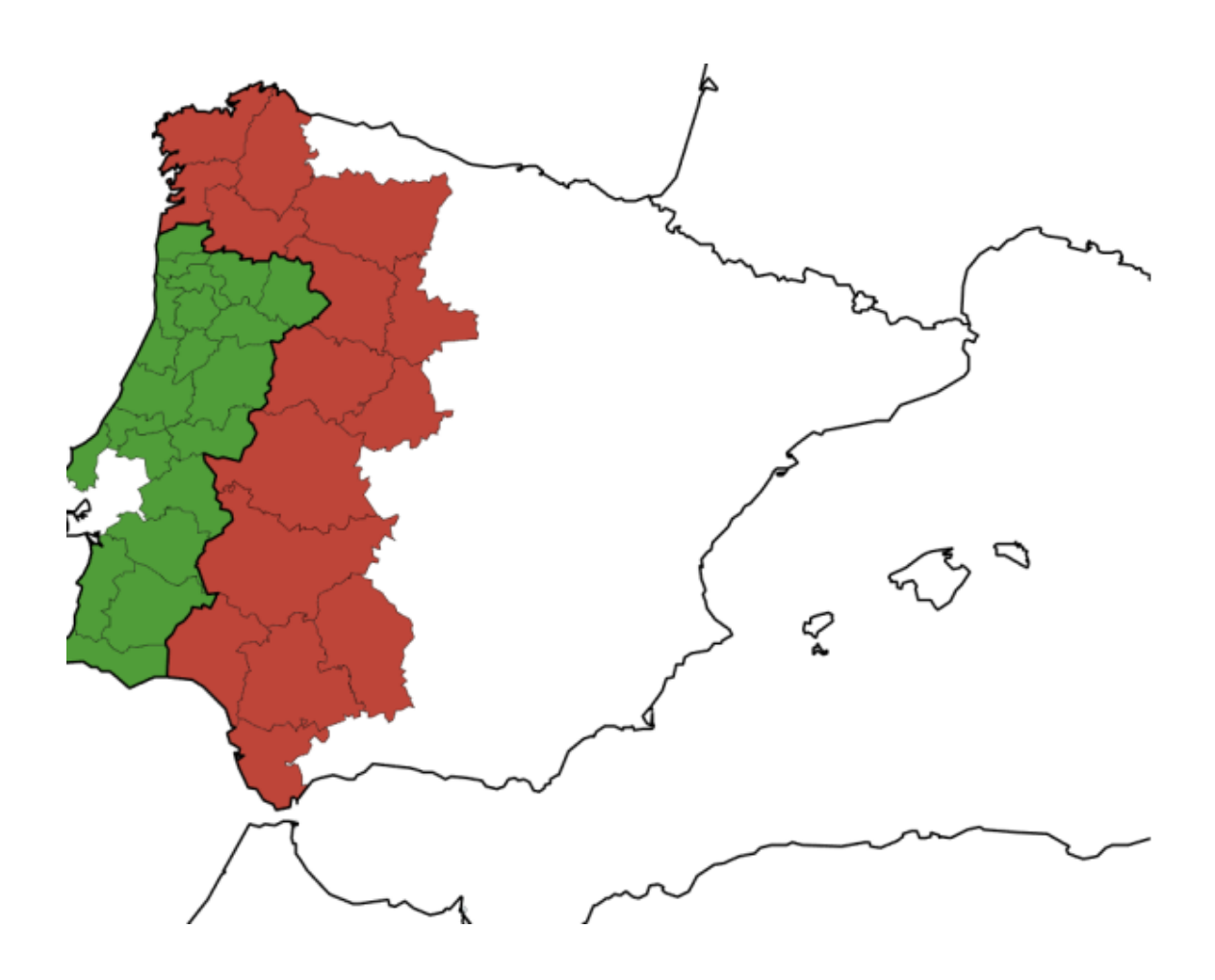

# Guía para la utilización del sistema de información Interreg (entorno CoFFEE)

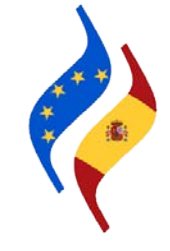

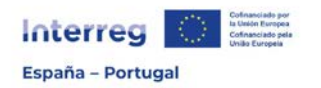

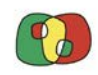

### Contenido

| Ficha 1: Introducción         | 3  |
|-------------------------------|----|
| Ficha 2: Acceso a operaciones | 5  |
| Ficha 3: Operaciones          | 8  |
| Ficha 4: Circuito financiero  | 12 |
| Ficha 5: Grabación de gasto   | 14 |
| Ficha 6: Validación de Gastos | 33 |

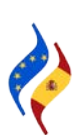

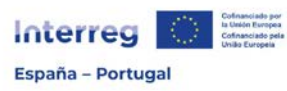

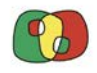

Programa de Cooperación Interreg VI A España – Portugal (POCTEP) 2021 - 2027

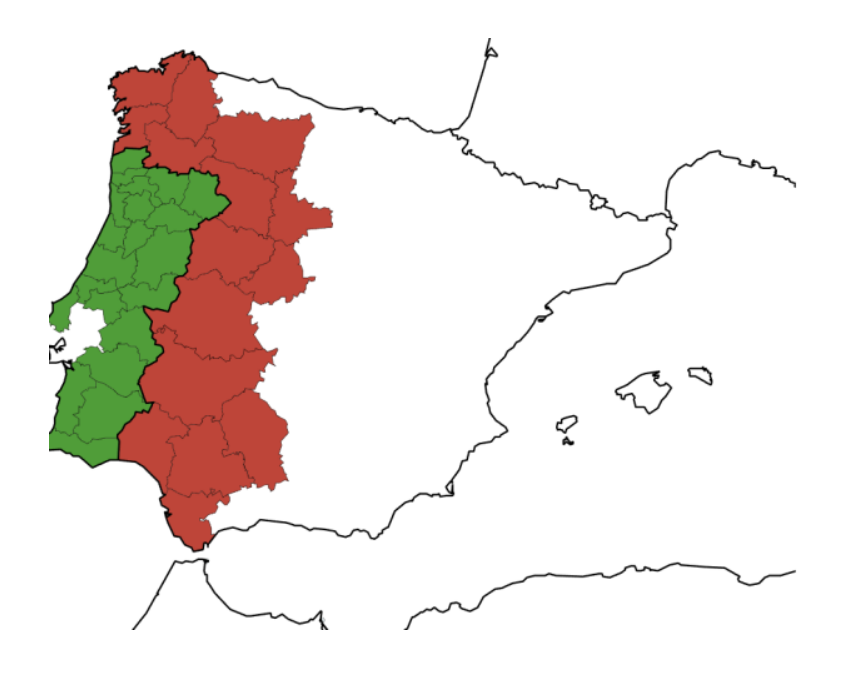

### Sistema de información Interreg (entorno CoFFEE)

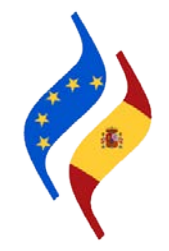

# Ficha 1: Introducción

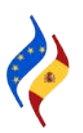

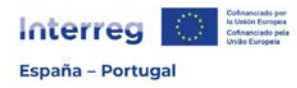

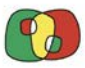

### Presentación y estructura

El **objetivo** de esta Guía del sistema de información Interreg (entorno CoFFEE), en adelante CoFFEE, es facilitar la utilización de la aplicación informática donde se gestionará toda la información relativa al Programa Interreg VI A España- Portugal, y está dirigida tanto a beneficiarios y auditores como a estructuras de gestión.

Desde el punto de vista del **beneficiario**, la aplicación recogerá todas las fases de la gestión de la operación aprobada, tanto desde el punto de vista de su ejecución física como financiera.

Desde el punto de vista de las **estructuras de gestión**, la aplicación recoge los datos de las diferentes versiones del Programa, sus convocatorias, la evaluación de las candidaturas presentadas, los datos de las operaciones aprobadas, su gestión financiera, certificación y controles.

La Guía, de carácter práctica, se organiza en **Fichas**, al objeto de que sea más fácil su actualización a medida que se vayan incluyendo nuevas funcionalidades en la aplicación, y se ha estructurado siguiendo una secuencia estratégica y temporal.

- F1: Introducción
- F2: Accesos a operaciones
- F3: Operaciones
- F4: Circuito financiero
- F5: Grabación del gasto por parte del beneficiario
- F6: Validación de Gastos
- F7: Fase auditor
- F8: Fase validador
- F9: Fase Certificación de Operación

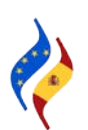

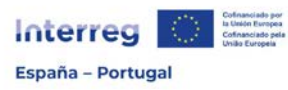

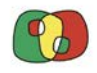

Programa de Cooperación Interreg VI A España – Portugal (POCTEP) 2021 - 2027

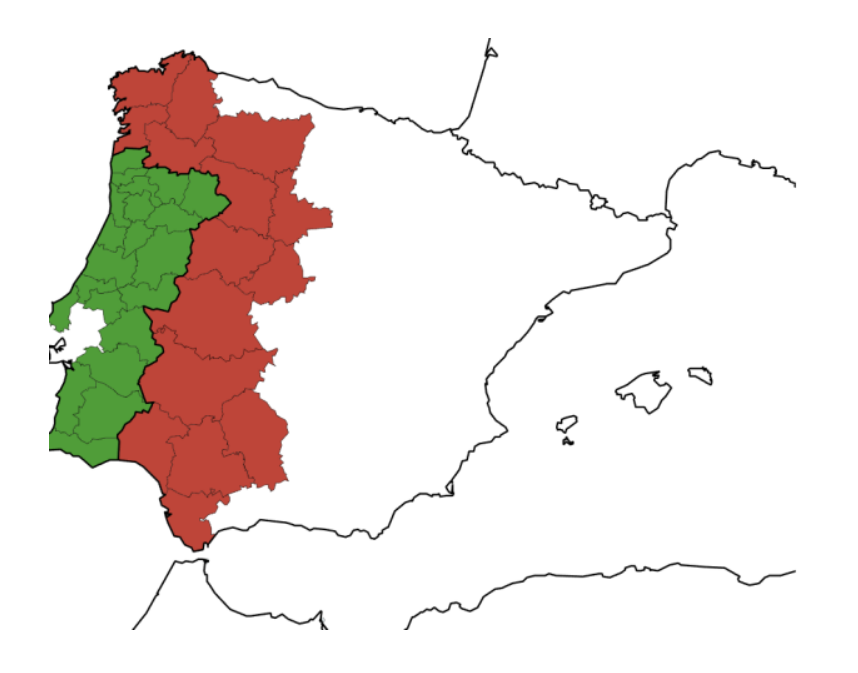

### Sistema de información Interreg (entorno CoFFEE)

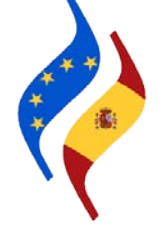

## Ficha 2: Acceso a operaciones

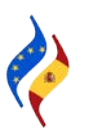

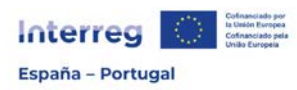

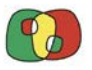

Contar con acceso al módulo de operaciones es condición obligatoria para realizar todas las tareas asociadas a la gestión de la operación aprobada. En este sentido, todos los usuarios que vayan a desempeñar algún tipo de función de gestión tendrán también acceso al módulo de operaciones. Los accesos que determinados usuarios tengan por haber trabajado en la presentación de candidaturas no son válidos para la gestión de la operación una vez que se trata de diferentes módulos dentro de la aplicación Interreg (entorno CoFFEE).

En este apartado se indicará de un modo sucinto, práctico y visual los pasos a desarrollar para que los usuarios puedan solicitar el acceso a sus operaciones aprobadas.

### Acceso al módulo de operaciones en CoFFEE

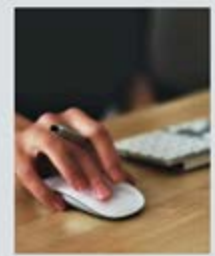

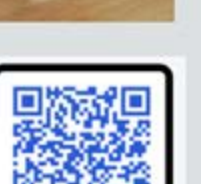

#### ¿Para qué?

Para que los beneficiarios de los proyectos aprobados accedan al módulo de "OPERACIONES" de gestión y seguimiento del proyecto (este acceso es diferente del que se utilizó en el momento de la presentación de la candidatura).

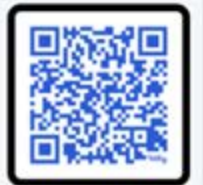

### ¿Dónde?

ENLACE Portal de la Administración del Estado Español del Ministerio de Hacienda para REGISTRO y SOLICITUD RADIX: bit.ly/acceso\_COFFEE

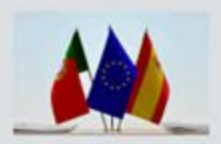

#### ¿Quién?

TODOS los Beneficiarios Principales (BP) y Beneficiarios (B) Españoles (ES) y Portugueses (PT).

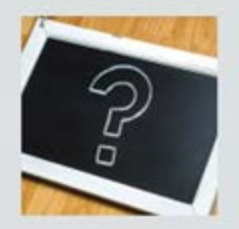

#### ¿Qué usuarios?

Usuarios NUEVOS = personas que nunca se han registrado en el Sistema de Información de la Administración del Estado. Usuarios ANTIGUOS = personas que ya se han registrado en algún Sistema

de Información de la Administración del Estado (Coopera 2020 etc,...)

#### ¿Qué tengo que hacer?

#### • • • Usuarios NUEVOS

1. Registrar datos personales 2. Solicitud RADIX (Interreg Entorno CoFFEE)

• Usuarios ANTIGUOS

1. Solicitud RADIX (Interreg Entorno CoFFEE)

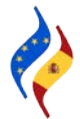

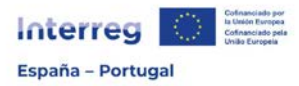

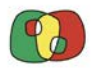

### Cumplimentación y envío de la Ficha de usuarios firmantes

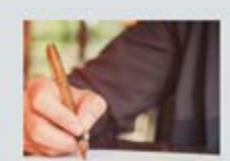

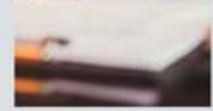

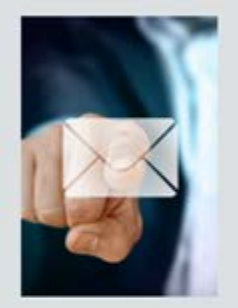

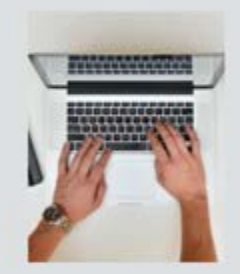

#### ¿Qué son "Usuarios firmantes"?

Son usuarios con "perfil firma", que tienen la máxima capacidad de gestión. Podrán firmar informes de actividad, solicitar modificaciones de información, presentar solicitudes de pago y autorizar al resto de los usuarios (perfiles de "actualización" y "consulta").

### Envío de las fichas

- Secretaría Conjunta POCTEP (SC) envía a Beneficiarios Principales (BP) los modelos de "ficha usuarios firmantes" y "Guía para acceso".
- 2. BP las reenvía a sus Beneficiarios (B).
- 3. Tanto BP como B rellenan 1 ficha por entidad beneficiaria y proyecto.
- 4. Cada B envía su ficha cumplimentada y firmada a su BP.
- 5. BP recopila las fichas y las envía a la SC (coffeeepoctep.eu)

### ¿Cómo rellenar las fichas?

- 1. Leer instrucciones en la propia ficha.
- Completar correctamente todos los campos.
- Incluir n° de identificación completo (DNI, CC, NIE). Ejemplo Portugal: CC 12345678 9 ABC / Ejemplo España: DNI 12345678
- 4.-¡No añadir filas! Hasta dos usuarios firmantes por entidad.
- 5.-El representante legal (RL) que firma la ficha en nombre de la entidad puede, o no, ser uno de los 2 usuarios firmantes autorizados en la ficha.

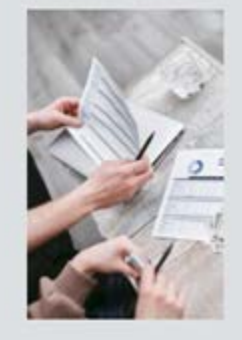

#### Firma de las fichas

La persona que firma debe **coincidir** con el Representante legal **(RL)** indicado en el formulario de candidatura. Si no coincide, 2 opciones:

- RL ha cambiado: enviar el formulario de cambio de datos administrativos (en web poctep.eu) a la SC junto con el nombramiento.
- RL continúa siendo el mismo pero la ficha la ha firmado otra persona autorizada: enviar a la SC documento con la capacidad de firma de esa persona para comprometer a la entidad.

Siempre debe coincidir el RL que se indica en la ficha con la que persona que firma.

Para cualquier duda o problema en la solicitud de acceso, en el cumplimento de las fichas de los usuarios firmantes o en cualquier punto del proceso de solicitud de acceso, la Secretaría Conjunta (SC) está a su disposición para ayudarle en todo lo que necesite.

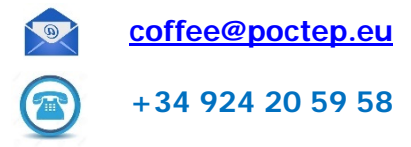

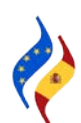

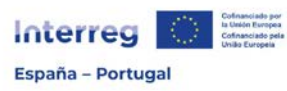

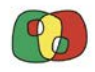

Programa de Cooperación Interreg VI A España – Portugal (POCTEP) 2021 - 2027

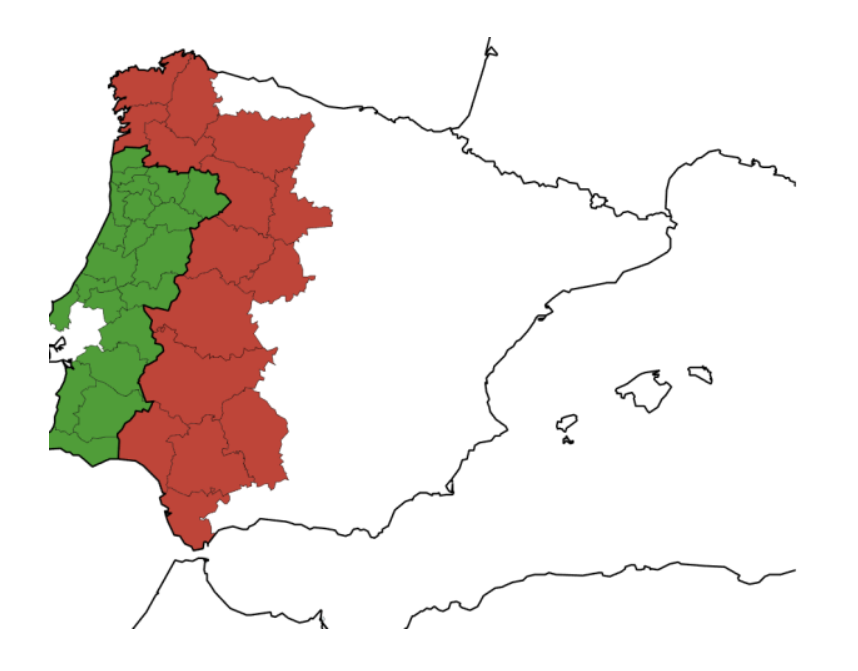

### Sistema de información Interreg (entorno CoFFEE)

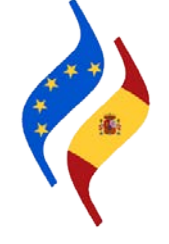

# Ficha 3: Operaciones

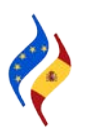

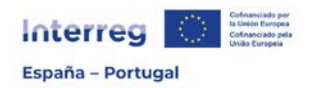

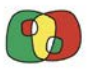

Una vez se cuente con un código de usuario, el acceso al módulo de operaciones se hará desde la ruta Beneficiarios > Operaciones > Datos generales de la operación.

| Operaciones - |                 |
|---------------|-----------------|
| Datos general | es de operación |

Una vez seleccionada la operación a la que se desea acceder<sup>1</sup>, encontraremos toda la información de la operación distribuida por varios apartados que se encuentran a la izquierda de la pantalla. Arriba, a la derecha, estará disponible un desplegable en el cual es posible elegir entre distintas versiones de la operación.

| Operación                                            |                              |
|------------------------------------------------------|------------------------------|
| Prueba de firma                                      |                              |
| Ficha de usuarios                                    |                              |
| Ficha de auditores                                   |                              |
| Asignación AU y VA de UCs                            |                              |
| 1. Datos generales                                   |                              |
| 2. Resumen del proyecto                              |                              |
| <ul> <li>3. Partenariado</li> </ul>                  |                              |
| 魡 3.1. Listado de entidades beneficiarias            |                              |
| 🐑 3.2. Estructura del partenariado                   |                              |
| <ul> <li>4. Descripción del proyecto</li> </ul>      |                              |
| 4.1. Localización del proyecto                       |                              |
| 🐑 4.2. Relevancia y coherencia del proyecto          | Version: 1 V                 |
| 🎦 4.3. Objetivos y logros del proyecto               | Estado : 6. Aprobada         |
| 4.4. Principios horizontales                         |                              |
| 🖌 📄 5. Plan de trabajo del proyecto                  | Fecha versionado: 19/10/2023 |
| 5.1. Listado de actividades                          |                              |
| 5.2 Detalle por actividad                            |                              |
| 5.3. Situación actual del proyecto                   |                              |
| 5.4. Calendario                                      |                              |
| 5.5. Infraestructuras u otras intervenciones         |                              |
| 酌 5.6. Contribución a los objetivos medioambientales | Versión: 1 🗸                 |
| <ul> <li>6. Indicadores</li> </ul>                   |                              |
| 6.1. Indicadores de realización                      | Estado : 6. A                |
| 6.2 Indicadores de resultado                         | Fecha versionado: 19/10/2028 |
| 7. Presupuesto                                       | reena versionado. Torrozozo  |
| 7.1 Presupuesto detallado por beneficiario           |                              |
| 7.2 Presupuesto anualizado                           |                              |
| 7.3 Distribución geográfica del gasto                |                              |
| 7.4 Fuentes de financiación                          |                              |
| 7.5 Validación presupuesto                           |                              |
| 7.6 Resumen gasto elegible por beneficiario          | Versión: 2 🗸                 |
| 7.7 Resumen gasto elegible por categoría             | Estada a C. Association      |
| <ul> <li>9. Documentos</li> </ul>                    | Estado : 6. Aprobada         |
| 9.1 Formulario de la operación                       | Fecha versionado: 23/04/2024 |
| 9.2 Documentos                                       |                              |
| 9.3 Emails                                           |                              |

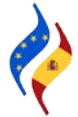

<sup>&</sup>lt;sup>1</sup> En caso de contar con más de un proyecto aprobado en el Programa, aparecerán todas las operaciones en el listado.

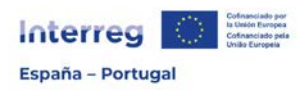

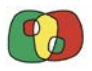

En el segundo epígrafe del apartado "Operación" encontraremos la "Ficha de usuarios" y es en este apartado en el que los usuarios firmantes que hayan completado el acceso conforme a lo descrito en la Ficha 2 de la presente Guía podrán autorizar hasta un máximo de seis usuarios más para la gestión de la operación.

| ۵ | Dperación                   |
|---|-----------------------------|
|   | 📄 Prueba de firma           |
|   | Ficha de usuarios           |
|   | Ficha de auditores          |
|   | 🗋 Asignación AU y VA de UCs |
|   | 위 1. Datos generales        |

Para ello, deberán clicar en el botón "Introducir NIF". Tenga en cuenta que las dos primeras filas ya estarán completas por lo que los usuarios a designar deberán ser introducidos a partir del rol "Actualización".

|   |                |                | Nue                    | evo usuario a autori  | zar            |                      | ×                     |          |
|---|----------------|----------------|------------------------|-----------------------|----------------|----------------------|-----------------------|----------|
|   |                |                | Ficha de               | e usuarios del benefi | ciario         |                      |                       |          |
|   | NIF            | Nombre usuario | Función en el proyecto | Código usuario        | Rol            | Registrado en CoFFEE | Fecha de autorización | Acciones |
|   | Introducir NIF |                |                        |                       | Firma          | No                   |                       |          |
|   | Introducir NIF |                |                        |                       | Firma Suplente | No                   |                       |          |
| C | Introducir NIF |                |                        |                       | Actualización  | No                   |                       |          |
|   | Introducir NIF |                |                        |                       | Actualización  | No                   |                       |          |
|   | Introducir NIF |                |                        |                       | Actualización  | No                   |                       |          |
|   | Introducir NIF |                |                        |                       | Actualización  | No                   |                       |          |
|   | Introducir NIF |                |                        |                       | Consulta       | No                   |                       |          |
|   | Introducir NIF |                |                        |                       | Consulta       | No                   |                       |          |

Clicando en "Introducir NIF" se abrirá una ventana emergente en la cual debe buscar el usuario que previamente habrá solicitado el acceso (condición obligatoria). En el caso de tratarse de un usuario de nacionalidad portuguesa, deberá introducir las letras BI antes los 9 dígitos del *cartão de cidadão*.

| Nuevo usuario a autorizar                                                                                                | ×               |
|----------------------------------------------------------------------------------------------------|-----------------|
| Sólo pueden asignarse usuarios con capacidad de firma que pertenezcan a la entidad beneficiaria.                         |                 |
| DNI del usuario que desea autorizar. En el caso de usuarios de Portugal, añadir las letras "BI" ANTES DE LOS 9 DÍGITOS : | Buscar en RADIX |

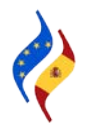

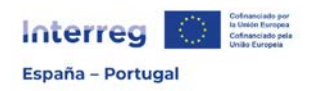

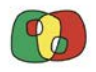

Una vez seleccionado el usuario, se deben transferir los datos a la tabla,

|                                                           |                                       | 1779 - 1767 O Marco - 1767 O |                     |
|-----------------------------------------------------------|---------------------------------------|------------------------------|---------------------|
| l usuario que desea autorizar. En el caso de<br>DÍGITOS.: | usuarios de Portugal, arladir las let | ras 'BI' ANTES DE            | Bu                  |
|                                                           |                                       |                              |                     |
|                                                           |                                       |                              |                     |
| Nombre usuario                                            | Código usuario                        | Rol                          | Función en el proye |

y posteriormente clicar en el "+" para grabar la información en la tabla.

|                |                | Fieha de asaanos       | s del benefi      | ciario            |                         |                          |          |
|----------------|----------------|------------------------|-------------------|-------------------|-------------------------|--------------------------|----------|
| NIF            | Nombre usuario | Función en el proyecto | Código<br>usuario | Rol               | Registrado en<br>CoFFEE | Fecha de<br>autorización | Acciones |
|                |                |                        |                   | Firma             | Sí                      | 14/05/2024<br>18:26      | Û        |
|                |                |                        |                   | Firma<br>Suplente | Sí                      | 08/05/2024<br>14:18      | Û        |
|                |                |                        |                   | Actualización     |                         |                          | +<br>1   |
| Introducir NIF |                |                        |                   | Actualización     | No                      |                          |          |
| Introducir NIF |                |                        |                   | Actualización     | No                      |                          |          |
| Introducir NIF |                |                        |                   | Actualización     | No                      |                          |          |
| Introducir NIF |                |                        |                   | Consulta          | No                      |                          |          |
| Introducir NIF |                |                        |                   | Consulta          | No                      |                          |          |

Finalmente, una vez completada la tabla con todos los usuarios que van a gestionar la operación, se debe **firmar la ficha de usuarios** para que el proceso quede completo por parte del beneficiario. A continuación, la SC procederá a atribuir los perfiles correspondientes.

| Introducir NIF | Actualización | No |  |
|----------------|---------------|----|--|
| Introducir NIF | Actualización | No |  |
| Introducir NIF | Actualización | No |  |
| Introducir NIF | Consulta      | No |  |
| Introducir NIF | Consulta      | No |  |
|                |               |    |  |

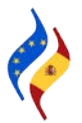

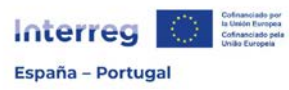

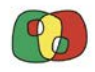

Programa de Cooperación Interreg VI A España – Portugal (POCTEP) 2021 - 2027

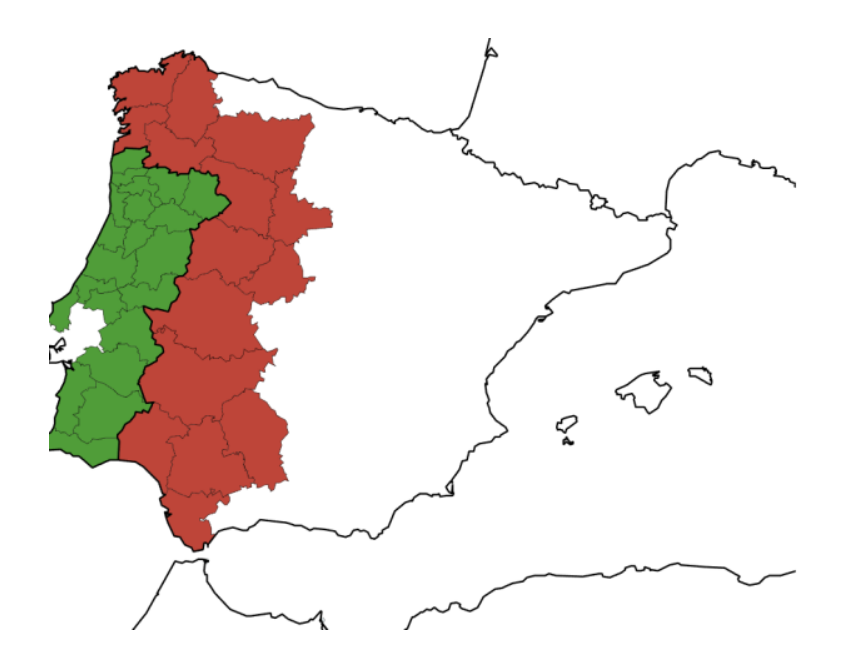

### Sistema de información Interreg (entorno CoFFEE)

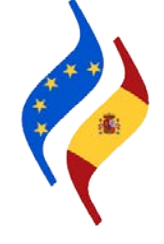

# Ficha 4: Circuito financiero

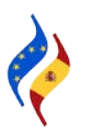

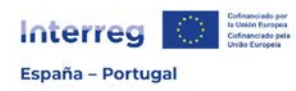

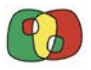

El circuito financiero del Programa, desde el punto de vista del beneficiario, se divide en cuatro fases. En todas ellas, en mayor o menor medida, hay participación de los beneficiarios.

La primera fase, denominada **grabación de gasto** es responsabilidad exclusiva de cada uno de los beneficiarios (incluido el BP) pues corresponde a cada beneficiario grabar los gastos ejecutados y pagados en el marco de la operación. Teniendo en cuenta los plazos indicados en el Acuerdo AG-BP y en el Manual de Gestión de Proyectos para la presentación de Certificaciones de Operación, la grabación de los gastos se deberá realizar de forma continua.

Una vez grabado los gastos de un determinado periodo de ejecución, o cuando se verifique un importe considerable de gasto grabado o incluso cuando la Secretaría Conjunta (SC) y/o la Autoridad de Gestión (AG) lo solicite, los beneficiarios deben agrupar los gastos en una **Validación de Gastos** y, a través de la firma electrónica de dicha Validación de Gastos, enviarlos al controlador para que sean verificados. Pasamos así a la **fase de Verificación y Validación** de los gastos que corresponde al Controlador designado y a la respectiva Unidad de Coordinación del beneficiario. En esta fase, tanto el Auditor como el Validador podrán solicitar información/documentación adicional para la correcta verificación/validación de los gastos.

Para la fase de verificación y validación de gastos hay un plazo reglamentario de 3 meses.

Una vez terminada la validación de los gastos por parte del Validador/Coordinador, la Validación de Gastos está disponible para que el beneficiario principal la pueda incluir en una **Certificación de Operación**.

Se pueden presentar Certificaciones de Operación cuando el BP lo estime pertinente teniendo en cuenta los plazos indicados en el Acuerdo AG-BP y en el Manual de Gestión de Proyectos, siempre que se verifique un importe considerable de gasto, así como siempre que la SC y/o la AG del Programa lo solicite.

Presentada la Certificación de Operación por parte del BP, la SC y la AG inician la revisión, análisis, tramitación y cálculo definitivo del gasto a reembolsar para lo cual dispone de un plazo máximo de 80 días hasta que el reembolso al beneficiario se realice.

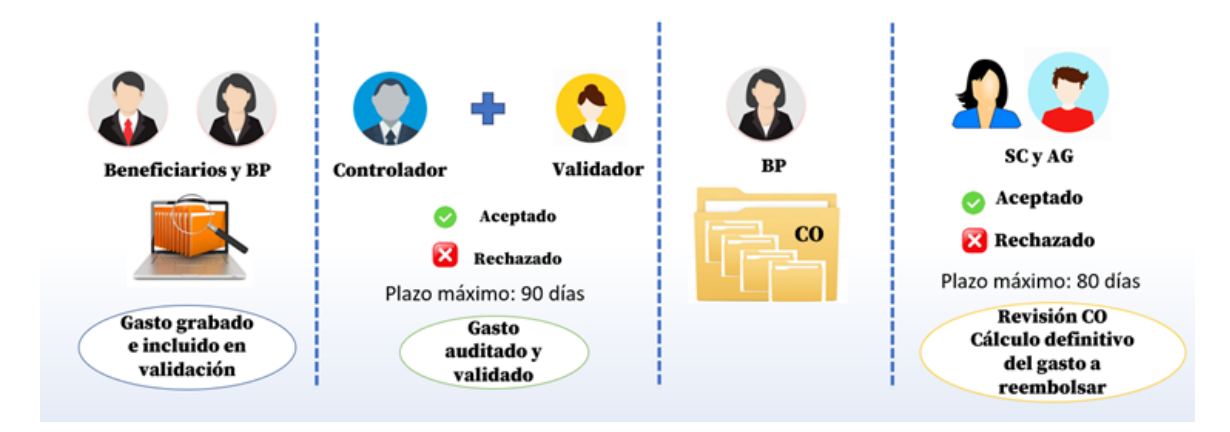

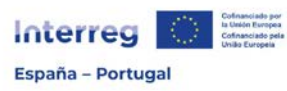

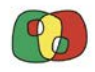

Programa de Cooperación Interreg VI A España – Portugal (POCTEP) 2021 - 2027

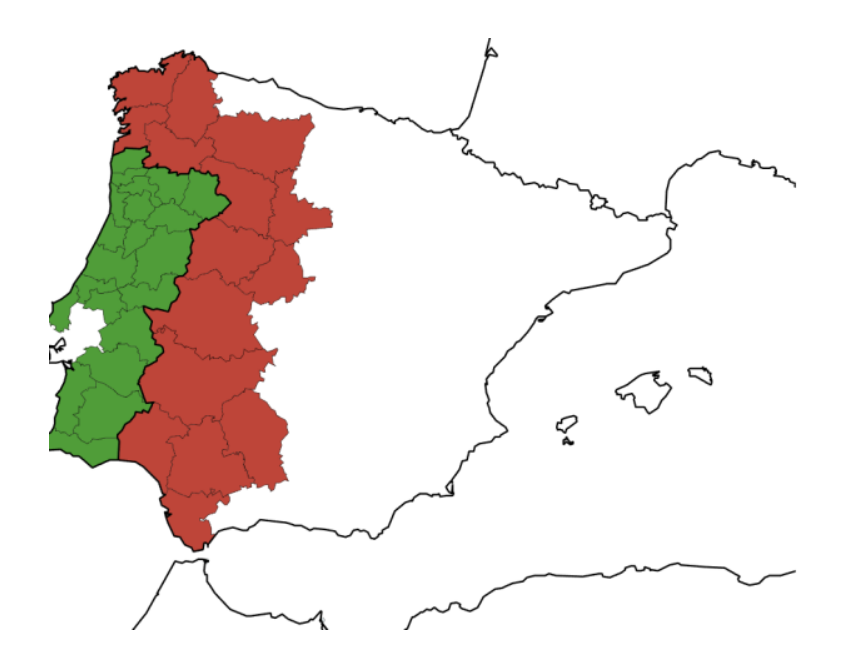

### Sistema de información Interreg (entorno CoFFEE)

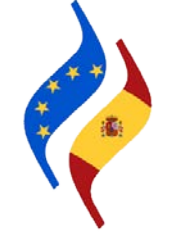

# Ficha 5: Grabación de gasto

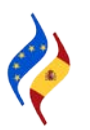

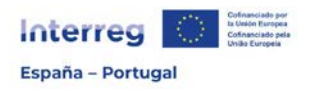

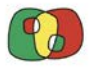

El Reglamento (UE) 2021/1059 recoge normas de subvencionabilidad de los gastos para los programas de cooperación, estableciendo **6 categorías de gastos**:

- a) Costes de personal
- b) Gastos de oficina y administrativos
- c) Gastos de viaje y alojamiento
- d) Gastos de servicios y asesoramiento externos
- e) Gastos en equipo
- f) Gastos en infraestructura y obras

En las Normas de Subvencionabilidad del Programa puede encontrar una ficha específica para cada categoría de gastos y las opciones de simplificación aprobadas para cada una de ellas, que se pueden resumir en la siguiente tabla:

| CATEGORÍAS                          | SIMPLIFICACIÓN       | JUSTIFICACIÓN |
|-------------------------------------|----------------------|---------------|
| Personal                            | % de dedicación fijo | Coste real    |
| Gastos de oficina y administrativos | 15% de Personal      | Tanto alzado  |
| Viaje y alojamiento                 | 8% de Personal       | Tanto alzado  |
| Servicios y asesoramiento externos  | -                    | Coste real    |
| Equipos                             | -                    | Coste real    |
| Infraestructura y obras             | -                    | Coste real    |

Teniendo en cuenta lo expuesto, y de cara a la grabación de los gastos en la aplicación Interreg (entorno CoFFEE), sólo será necesario grabar los gastos de las categorías Personal, Servicios y asesoramiento externos, Equipos e Infraestructuras y obras.

No obstante, previamente a la grabación de cada uno de los gastos, es necesario grabar **información previa**:

- Antes de grabar un gasto de personal debe grabarse previamente un certificado de asignación para cada persona que trabaje en el proyecto.
- Antes de grabar un gasto de las categorías servicios y asesoramiento externos, equipos o infraestructuras y obras servicios, se debe grabar un contrato/expediente.

#### IMPORTANTE

**Contrato/Expediente** hace referencia al <u>expediente</u> vinculado con cualquier gasto que no sea de la categoría "Gastos de personal". Esto implica que, de forma previa a grabar el gasto realizado, hay que dar de alta el expediente (contrato) con la información básica sobre el procedimiento realizado y la documentación de soporte del mismo.

Cada beneficiario debe grabar los gastos a medida que los vaya ejecutando y pagando. Esta grabación se podrá realizar de manera continua.

Los registros quedarán almacenados en un listado de manera que, cuando el beneficiario desee presentar los gastos para que sean verificados y validados, los agrupará para crear una validación de gastos.

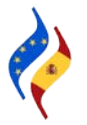

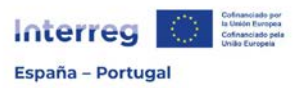

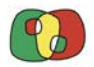

¿Cómo crear un certificado de asignación de personal de un trabajador?

| Datos generales de operación   |                                 |
|--------------------------------|---------------------------------|
| Gestión financiera y ejecución | Asignaciones de personal        |
|                                | Contratos/Expedientes           |
|                                | Listado de gastos               |
|                                | Listado de validación de gastos |

Para dar de alta una asignación de personal, debemos acceder a Operaciones > Gestión financiera y ejecución > Asignaciones de personal.

| FFEE CTE - Beneficiarios - Oper | aciones - Gestión tinano | xera y ejecución – Asig | naciones de personal |                     |       |   |                |                   |
|---------------------------------|--------------------------|-------------------------|----------------------|---------------------|-------|---|----------------|-------------------|
| Operación                       | Ŷ                        | Beneficiario 🗸          | NIF Trabajador       | Nombre Trabajador   | Q     | 1 | *              |                   |
| 44 44 Registros. 1 a 16 d       | 6.27 ₩ ₩                 | +                       |                      |                     |       |   |                |                   |
|                                 |                          |                         |                      | Asignaciones de per | sonal |   |                |                   |
|                                 | Operación                |                         |                      | Banaficiario        |       |   | NIF Trabalador | Nombre Trabalador |

Clicando en "+"se despliegan los campos que se deben cumplimentar con carácter obligatorio.

| RMACIÓN DEL TRABAJADOR                                                 |                             |
|------------------------------------------------------------------------|-----------------------------|
| NF del trabajador"                                                     | 12345678X Buscar trabajador |
| Nombre del trabajador"                                                 | Trabajador 1                |
| Régimen de Imputación"                                                 | Jornada Completa 🐱          |
| Puesto que ocupa"                                                      | Técnico Superior            |
| Departamento / Unidad Funcional*                                       | Departamento                |
| Órgano Superior Jerárquico*                                            | Superior                    |
| Requisitos minimos del puesto de<br>trabajo"                           | Requisitos minimos: indicar |
| Competencias socio-profesionales<br>necesarias para el puesto de       | Competencias                |
| trabajo"                                                               |                             |
| Descripción de tareas y<br>responsabilidades del puesto de<br>trabajo' | Tareas a desempeñar         |
|                                                                        |                             |
| Nombre del representante"                                              | Representante               |
| trease and a provide the second second                                 |                             |

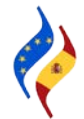

| Interreg        | $\langle 0 \rangle$ | Cofinanciado por<br>la Unión Europea<br>Cofinanciado pela<br>União Europeia |
|-----------------|---------------------|-----------------------------------------------------------------------------|
| España – Portug | al                  |                                                                             |

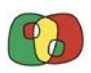

| npo de asignación                                                 |             |          |   |
|-------------------------------------------------------------------|-------------|----------|---|
| Titulo de asignación"                                             |             |          |   |
| Código de Operación"                                              |             | •        |   |
| Código de Beneficiario*                                           |             |          | * |
| % de adscripción*                                                 |             | 100      |   |
| Es gastos de preparación                                          | 0           |          |   |
| Fecha de comienzo de adscripción*                                 | 01/2023     | <b> </b> |   |
| Fecha de fin de adscripción                                       |             |          |   |
| Hasta fin de proyecto                                             | 2           |          |   |
| Actividades a desarrollar en el<br>marco del proyecto"            | Actividades |          |   |
| Otros proyectos financiados con<br>fondos públicos a los que está | Otros       |          |   |
| adscrita la persona trabajadora"                                  |             |          |   |

Los campos a cumplimentar (todos obligatorios) son:

### INFORMACIÓN DEL TRABAJADOR

NIF del trabajador<sup>2</sup>: completar con el NIF de la persona trabajadora.

Nombre del trabajador: indicar el nombre completo de la persona trabajadora.

Régimen de imputación: elegir del desplegable entre "Jornada completa" o "A tiempo parcial". De acuerdo con lo indicado en la Ficha Técnica 1 de las Normas de Subvencionabilidad, "Jornada completa" corresponde a las personas trabajadoras que dedican la totalidad de su jornada al proyecto. Por su parte, "A tiempo parcial", implica que la persona trabajadora dedica sólo una parte de su jornada al proyecto, con un porcentaje fijo de dedicación.

Puesto que ocupa: indicar el puesto que ocupa el trabajador.

Departamento/Unidad Funcional: indicar en qué Departamento/Unidad Funcional desempeña sus tareas la persona trabajadora.

Órgano Superior Jerárquico: indicar el Órgano Superior Jerárquico.

Requisitos mínimos del puesto de trabajo: indicar de forma clara y sucinta los requisitos del puesto de trabajo que ocupa la persona trabajadora.

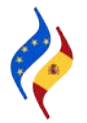

<sup>&</sup>lt;sup>2</sup> En caso de que se trate de la primera grabación de un certificado de asignación de un determinado trabajador se deberá cumplimentar el NIF. En grabaciones posteriores, se puede clicar en la opción de "buscar trabajador" y algunos campos se cumplimentarán por defecto con la información previamente grabada.

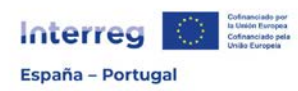

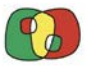

Competencias socio-profesionales necesarias para el puesto de trabajo: describir de forma clara y sucinta las competencias socio-profesionales del puesto de trabajo.

Descripción de tareas y responsabilidades del puesto de trabajo: describir de forma clara y sucinta las tareas y responsabilidades inherentes al puesto de trabajo.

Nombre del representante que firma el certificado: indicar el nombre del representante de la entidad que firmará el certificado de asignación.

Cargo del representante: indicar el cargo del representante de la entidad anteriormente indicado.

INFORMACIÓN DE LA ASIGNACIÓN

Título de asignación: campo automático.

Código operación: seleccionar la operación en el desplegable.

Código beneficiario: seleccionar el beneficiario.

% de adscripción: en el caso de que en el campo "Régimen de imputación" se haya indicado "Jornada completa", automáticamente este campo aparecerá con 100%. En el caso de que la adscripción sea "A tiempo parcial", deberá indicar el porcentaje de adscripción a la operación. Este porcentaje se fijará en función de las tareas a desarrollar en el proyecto y su valor debe ser superior a 0% y menor del 100%.

Es gasto de preparación: seleccionar en caso de que la persona trabajadora haya participado en la preparación de la candidatura (Véase ficha 0 de Normas de Subvencionabilidad del Programa).

Fecha de comienzo de la adscripción: indicar la fecha de inicio de la adscripción. Dicha fecha no puede ser anterior a la fecha de inicio de la operación aprobada.

Fecha fin de adscripción: indicar la fecha de fin de la adscripción, en el caso de que no sea hasta el final del proyecto.

Hasta fin de proyecto: marcar este apartado en caso de que la adscripción de la persona trabajadora sea hasta la finalización de la operación.

Actividades a desarrollar en el marco del proyecto: indicar las actividades/tareas que la persona trabajadora va a realizar en la operación aprobada. La justificación debe ser completa, clara y coherente con el porcentaje de asignación seleccionado.

Otros proyectos financiados por fondos públicos a los que está adscrita la persona trabajadora: indicar si la persona está asignada a otros proyectos financiados por fondos públicos (incluidos los del POCTEP) y en su caso, el porcentaje. La información debe ser coherente con el porcentaje de asignación seleccionado.

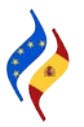

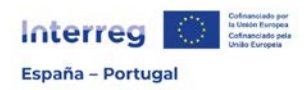

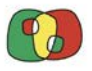

Una vez completada toda la información anterior, debe clicar en "Crear Asignación". Una vez creada, debe **descargar** el certificado en formato .pdf que debe ser **firmado** por parte del responsable de la entidad y el propio trabajador/a. A continuación, en el botón "Registrar certificado" se guarda en el apartado correspondiente. El certificado sólo será **válido** y quedará como **vigente** una vez **firmado por las dos personas** anteriormente citadas **y esté subido**.

| Si es una revisión d        | lel certificado                | 0                                                | an de codifica de de col    | 8.0                  |                  |                                |             |                       |  |  |  |
|-----------------------------|--------------------------------|--------------------------------------------------|-----------------------------|----------------------|------------------|--------------------------------|-------------|-----------------------|--|--|--|
| Con acabin ber in a         |                                | Call                                             | ga de certificado de asi    | gnacion de pers      | sonal            |                                |             |                       |  |  |  |
|                             |                                | Número del certificado a registrar. <sup>1</sup> |                             |                      |                  |                                |             |                       |  |  |  |
|                             |                                | Operación                                        |                             |                      |                  |                                |             |                       |  |  |  |
|                             |                                | Beneficiario                                     |                             |                      |                  |                                |             |                       |  |  |  |
|                             |                                | Nombre del proveedor                             |                             |                      |                  |                                |             |                       |  |  |  |
| Si es una revisión d        | el certificado                 | NIF                                              |                             |                      |                  |                                |             |                       |  |  |  |
| Soc acepta por la o         | ur.                            | Tipo de Contrato                                 |                             |                      |                  |                                |             |                       |  |  |  |
|                             |                                | Documento* :                                     | Ningún archivo seleccionado | Seleccionar arc      | chivo            |                                |             |                       |  |  |  |
|                             |                                |                                                  |                             |                      |                  |                                |             |                       |  |  |  |
|                             |                                |                                                  |                             |                      |                  |                                |             |                       |  |  |  |
| <b>Г</b>                    |                                | L                                                |                             | Gu                   | ardar documento  |                                |             |                       |  |  |  |
| Descargar certificados      | Registrar certificado          |                                                  |                             |                      |                  |                                |             |                       |  |  |  |
|                             |                                |                                                  | 120002-772-77               |                      |                  |                                |             |                       |  |  |  |
| Martin and American Provide |                                |                                                  | Certificados                | a de este este altre |                  |                                | an or other |                       |  |  |  |
| Numero de certificado Feci  | na de solicitud de certificado | Pecha de comienzo de adscripción                 | Pecha de fin de adscripcion | % de adscripcion     | Aceptado SC y UC | Fecha de carga del certificado | vigente     | Descarga de documento |  |  |  |
| 1                           |                                | 01/2023                                          |                             | 100                  |                  |                                | NO          |                       |  |  |  |
|                             |                                |                                                  |                             |                      |                  |                                |             |                       |  |  |  |
| Modificar asignación G      | rear nuevo certificado So      | licitar aceptación SG/UC Eliminal                | rasignación                 |                      |                  |                                |             |                       |  |  |  |
|                             |                                | Resur                                            | men de Asignaciones d       | el Trabajador/a      | a                |                                |             |                       |  |  |  |
|                             | Proyecto                       |                                                  |                             | Beneficiario         |                  |                                |             | Importe ejecutado     |  |  |  |
| L                           |                                |                                                  |                             |                      |                  |                                |             | 0,00                  |  |  |  |

Tras registrar el certificado, el porcentaje de asignación quedará establecido, siendo el mismo para todos los meses del período indicado. Esta información se puede comprobar en la pestaña de "Resumen de asignaciones".

|                       |                                                                                                    |               |                       | Ce                | rtificados  |                  |                 |                      |             |         |                     |
|-----------------------|----------------------------------------------------------------------------------------------------|---------------|-----------------------|-------------------|-------------|------------------|-----------------|----------------------|-------------|---------|---------------------|
| Número de certificado | Fecha de solicitud de certificado                                                                              | Fecha de c    | omienzo de adscripció | n Fecha de fin de | adecripción | % de adscripcion | Aceptado SC y U | Fecha de carge del o | certificado | Vigente | Descarga de documen |
|                       |                                                                                                    | 01/2023       |                       |                   |             | 100              |                 | 28/06/2024 15:18:16  |             | ŝi      | Ø                   |
|                       |                                                                                                    |               |                       |                   |             |                  |                 |                      |             |         |                     |
| Modificar anignación  | Crear nuevo certificado                                                                                        | icitar anopto | oon SGUG Eline        | ar asignación     |             |                  |                 |                      |             |         |                     |
|                       |                                                                                                    |               | Res                   | umen de Asign     | aciones de  | el Trabajador/   | a               |                      |             |         |                     |
|                       | Proyecto                                                                                                    |               |                       |                   |             | Beneficiario     |                 |                      |             | 1       | importe ejecutado   |
|                       |                                                                                                    |               |                       |                   |             |                  |                 |                      |             |         | 0                   |
| vualidad : 2023       | ~                                                                                                    |               |                       | Posuman d         | o oclanacia | 1902             |                 |                      |             |         |                     |
|                       | Provente                                                                                                    | 1/2023        | 2/2023 3/             | Kesumen d         | e asignacio | A/2023           | 7/0023          | 0023 9/2023          | 10/2023     |         | 0001 10/0001        |
|                       | The second second second second second second second second second second second second second second second s | 100.00%       | 100.00% 100.0         | 2% 100,00%        | 100,00%     | 100,00%          | 100.00% 100     | 100.00%              | 100.00%     | 100.0   | 0% 100,00%          |
|                       | Total                                                                                                    | 100,00%       | 100,00% 100,0         | 100,00%           | 100,00%     | 100,00%          | 100,00% 100,    | 100,00%              | 100,00%     | 100,0   | 0% 100,00%          |
| Datos generales       | Resumen de asignaciones Docum                                                                                  | entos Doci    | imentos del gasto     |                   |             |                  |                 |                      |             |         |                     |
| nualided : 2024       | *                                                                                                    |               |                       | Paguman           |             |                  |                 |                      |             |         |                     |
|                       | Descarto                                                                                                    | 10004         | 0/0604                | rtesumen o        | ie asignaci | erono.           | 7.000           | 00001                | 10000       |         | 10004               |
|                       | Proyecto                                                                                                    | 1/2024        | 0.0004 3              | 4/2024            | 5/2024      | 6/2024           | 112024          | W2024                | 10/202      |         | 12/2024             |
|                       |                                                                                                    | 100,00%       | 100,00% 100,0         | 0% 100,00%        | 100,00%     | 100,00%          | 100,00% 100     | 00% 100,00%          | 100,00%     | 100.0   | 100,00%             |
|                       | Total                                                                                                    | 100.00%       | 100.00% 100.0         | 0% 100.00%        | 100.00%     | 100.00%          | 100.00% 100     | 00% 100.00%          | 100.00%     | 100.0   | 100.00%             |

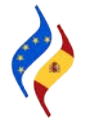

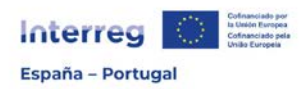

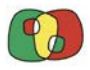

A continuación, en la pestaña "Documentos" deberá incorporar obligatoriamente el documento laboral vinculado a la persona trabajadora (contrato de trabajo, decisión de nombramiento, etc.).

| os generales | Resumen de asignaciones | Documentos del gasto |               |         |      |        |     |          |
|--------------|-------------------------|----------------------|---------------|---------|------|--------|-----|----------|
| +            |                         |                      |               |         |      |        |     |          |
|              |                         |                      | Documentos    |         |      |        |     |          |
| 0            | Tipo de documento       | Descripción          | Fecha de alta | Usuario | Fase | Tamaño |     | Acciones |
|              |                         | Contrato trabajo     |               |         |      |        | 101 |          |

Tal como se recoge en las Normas de Subvencionabilidad, el porcentaje de asignación podrá ser revisado **con carácter excepcional**, a petición del beneficiario, debidamente justificado y sin carácter retroactivo, previa autorización de la UC correspondiente. La tramitación corresponderá a la SC.

Para solicitar un cambio en el porcentaje de asignación, debe clicarse en el botón "Modificar asignación". A continuación, habrá que cumplimentar los campos requeridos, prestando especial atención a la justificación del motivo por el cual solicita el cambio de porcentaje de asignación. Tenga en cuenta que la solicitud tiene carácter excepcional y que debe ser aprobada por la SC y la respectiva UC para que tenga vigencia.

|                       |                                   |                                   | Certificados                |                  |                  |                                |         |                       |
|-----------------------|-----------------------------------|-----------------------------------|-----------------------------|------------------|------------------|--------------------------------|---------|-----------------------|
| Número de certificado | Fecha de solicitud de certificado | Fecha de comienzo de adscripción  | Fecha de fin de adscripción | % de adscripción | Aceptado SC y UC | Fecha de carga del certificado | Vigente | Descarga de documento |
| 1                     |                                   | 01/2023                           |                             | 100              |                  | 28/06/2024 15:18:16            | Sí      |                       |
| Modificar asignación  | Grear nuevo certificado So        | icitar aceptación SC/UC   Elimina | rasignación                 |                  |                  |                                |         |                       |
|                       |                                   | Resur                             | men de Asignaciones d       | lel Trabajador/  | a                |                                |         |                       |
|                       | Proyecto                          |                                   |                             | Beneficiario     |                  |                                |         | Importe ejecutado     |
|                       |                                   |                                   |                             |                  |                  |                                |         | 0,00                  |

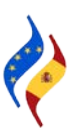

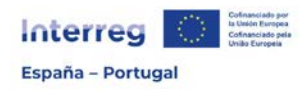

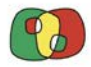

### ¿Cómo grabar un gasto de personal?

Para grabar un gasto (con independencia de la tipología de gasto que se quiera grabar) se debe seguir la ruta Operaciones > Gestión financiera y ejecución > Listado de Gastos.

| Datos generales de operación   |                                 |
|--------------------------------|---------------------------------|
| Gestión financiera y ejecución | Asignaciones de personal        |
|                                | Contratos/Expedientes           |
|                                | Listado de gastos               |
|                                | Listado de validación de gastos |

Seleccionada la operación, utilice el símbolo "+" para dar de alta un gasto. En el primer acceso para grabar gasto, el listado de gastos aparecerá en blanco e irá registrando los gastos a medida que se vayan grabando:

| •                   | 0 Registros  | • ••        | +            | •                     |       |                    |        |                                   |                    |                     |                     |                   |                   |                         |
|---------------------|--------------|-------------|--------------|-----------------------|-------|--------------------|--------|-----------------------------------|--------------------|---------------------|---------------------|-------------------|-------------------|-------------------------|
|                     | Gastos       |             |              |                       |       |                    |        |                                   |                    |                     |                     |                   |                   |                         |
| Código<br>operación | Beneficiario | Nº<br>orden | N⁰<br>valid. | Nº cert.<br>operación | Fase  | Tipología<br>gasto | Тіро   | Ref.<br>Documento<br>(Nº factura) | Título<br>contrato | Nombre<br>proveedor | Gasto<br>presentado | Gasto<br>auditado | Gasto<br>validado | Gasto<br>aprobado<br>SC |
|                     |              |             |              |                       | TOTAL | ES                 |        |                                   |                    |                     | 0,00                | 0,00              | 0,00              | 0,00                    |
|                     |              |             |              |                       |       |                    | No hay | registros                         |                    |                     |                     |                   |                   |                         |

Una vez seleccionada la opción de dar de alta un gasto, los campos "número de orden" y "tipo de gasto" aparecerán cumplimentados por defecto, debiéndose elegir del desplegable la "categoría de gasto". En este caso, al elegir la categoría 1 – Gastos de personal, saldrán por defecto los certificados de asignación vinculados a la operación y al beneficiario, debiéndose seleccionar el correspondiente a la persona trabajadora de las que se van a grabar los gastos:

| CoFFEE CTE - Beneficiarios - Operacio | res Gestión financiera y ejecución Listado de gastos Alta de gastos |   |
|---------------------------------------|---------------------------------------------------------------------|---|
| Operación                             |                                                                     |   |
| Beneficiario*                         |                                                                     | ~ |
| Número de orden                       | 2                                                                   |   |
| Tipo de gasto"                        | Positivo 🖌                                                          |   |
| Categoria de gasto"                   | 1-Gastos de personal 🗸                                              |   |
| Ref. Documento (Nº factura)*          |                                                                     |   |
|                                       |                                                                     |   |
| Certificado de asignación"            | ×                                                                   |   |
| Descripción del gasto*                | 1                                                                   |   |
|                                       |                                                                     |   |
|                                       |                                                                     |   |
| Referencia contable*                  |                                                                     |   |
| Fecha de realización"                 |                                                                     |   |
|                                       | -                                                                   |   |

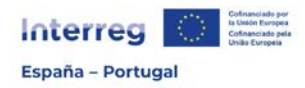

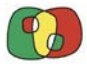

Cumplimente a continuación los restantes campos (todos obligatorios):

Ref. Documento (N° factura): cumplimente este campo con la referencia que se haya asignado a la factura o documento equivalente.

Descripción del gasto: realice una breve descripción del gasto que permita su identificación.

Referencia contable: indique la referencia del documento contable que se haya dado en el sistema contable de la entidad.

Fecha de realización: establezca la fecha que figura en la factura o documento equivalente. La fecha de realización debe estar comprendida entre la fecha de inicio y de fin aprobadas para la operación.

Fecha de pago: establezca la fecha en la que se ha producido el pago efectivo, según conste en el comprobante de pago. Esta fecha determina la elegibilidad del gasto, y debe tomarse como referencia para cómputo de la anualidad del gasto. La fecha de pago deberá estar siempre comprendida entre la fecha de inicio y la fecha de fin aprobadas para la operación. La fecha de pago será la fecha en la que se haga efectivo el pago, es decir, la fecha valor del cargo en cuenta.

| Nº certificado - % imputación                            | C1-100,00%  |             |                                     |           |             |             |       |
|----------------------------------------------------------|-------------|-------------|-------------------------------------|-----------|-------------|-------------|-------|
| vigente a fecha de pago"                                 |             |             |                                     |           |             |             |       |
| Casto total del documento                                | 1.500       |             |                                     |           |             |             |       |
| /alor a verificar según certificado                      | 1.500,00    |             |                                     |           |             |             |       |
| Valor a verificar                                        | 1.500,00    |             |                                     |           |             |             |       |
| raidi di territori                                       |             |             |                                     |           |             |             |       |
| si apinca, justinicar el campio del<br>ralor a verificar |             |             |                                     |           |             |             |       |
|                                                          |             |             | -                                   |           |             |             |       |
|                                                          |             |             | Gasto a venticar por                | actividad |             |             |       |
|                                                          | Actividad 1 | Actividad 2 | Gasto a venticar por<br>Actividad 3 | Actividad | Actividad 5 | Actividad 6 | Total |

Una vez seleccionado el certificado, y tras cumplimentar los campos anteriormente señalados, aparecerán completos de forma automática los apartados "% de imputación vigente a fecha de pago" y "valor a verificar según certificado". A partir de ahí, deberá cumplimentar los campos restantes; "gasto total del documento", "valor a verificar" y la tabla de "gasto a verificar por actividades". Por último, deberá clicar em "Crear", para finalizar el alta del gasto.

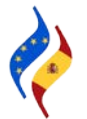

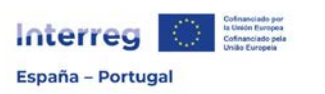

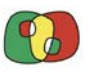

| - COPPEE CIE - Beneticianos - Operaciones                | <ul> <li>Gestión financiera y ejecución – Lis</li> </ul> | ado de gastos - Alta de gastos  |                      |              |             |             |       |
|----------------------------------------------------------|----------------------------------------------------------|---------------------------------|----------------------|--------------|-------------|-------------|-------|
| El gasto se ha grabado correctamente. /                  | Ahora puede volver al listado o cr                       | onsultar el detalle del gasto r | recién creado.       |              |             |             |       |
| Operación                                                |                                                          |                                 |                      |              |             |             |       |
| Beneficiario*                                            |                                                          |                                 |                      | ~            |             |             |       |
| Número de orden                                          | 2                                                        |                                 |                      |              |             |             |       |
| Tipo de gasto"                                           | Positivo 🗸                                               |                                 |                      |              |             |             |       |
| Categoria de gasto"                                      | 1-Gastos de personal                                     | v                               |                      |              |             |             |       |
| Ref. Documento (Nº factura)*                             | Nómina enero 2023                                        |                                 |                      |              |             |             |       |
|                                                          |                                                          |                                 |                      |              |             |             |       |
| Gasto total del documento                                | 1.500                                                    |                                 |                      |              |             |             |       |
| Valor a verificar según certificado                      | 1.500,00                                                 |                                 |                      |              |             |             |       |
| 4                                                        |                                                          |                                 |                      |              |             |             |       |
| Valor a verificar"                                       | 1.500,00                                                 |                                 |                      |              |             |             |       |
| Si aplica, justificar el cambio del<br>valor a verificar | NA                                                       |                                 |                      |              |             |             |       |
|                                                          |                                                          |                                 |                      |              |             |             |       |
|                                                          |                                                          |                                 |                      |              |             |             |       |
|                                                          |                                                          |                                 | Gasto a verificar po | or actividad |             |             |       |
|                                                          | Actividad 1                                              | Actividad 2                     | Actividad 3          | Actividad 4  | Actividad 5 | Actividad 6 | Total |
| Valor presentado                                         | 600                                                      | 900                             | 0.00                 | 0.00         | 0.00        | 0.00        | 1.500 |
| Volver al listado Ir al detalle                          | 4                                                        |                                 |                      |              |             |             |       |

A continuación, una vez dado de alta al gasto, deberemos clicar en "Ir al detalle", donde será necesario completar la información relativa al reparto del valor a verificar por NUTS e incluir la documentación soporte del gasto que forma la pista de auditoría, dentro del apartado "Documentos".

|                         |             |             | Importe decla | rado por actividad |             |             |          |
|-------------------------|-------------|-------------|---------------|--------------------|-------------|-------------|----------|
|                         | Actividad 1 | Actividad 2 | Actividad 3   | Actividad 4        | Actividad 5 | Actividad 6 | Total    |
| Valor<br>presentado     | 600,00      | 900,00      | 0,00          | 0,00               | 0,00        | 0,00        | 1.500,00 |
| Gasto<br>verificado     |             |             |               |                    |             |             |          |
| Gasto<br>validado       |             |             |               |                    |             |             |          |
| Gasto<br>aprobado<br>SC |             |             |               |                    |             |             |          |

| Importe declarado por NUT |          |          |  |  |  |  |
|---------------------------|----------|----------|--|--|--|--|
| NUT                       | PT111    | Total    |  |  |  |  |
| Valor presentado          | 1.500,00 | 1.500,00 |  |  |  |  |

| Fase      | Observaciones | Gasto elegit | ble |
|-----------|---------------|--------------|-----|
| Auditor   |               | No 🗸         |     |
| Validador |               | No ~         |     |
| sc        |               | No 🗸         |     |

Modificar Eliminar Refrescar

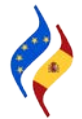

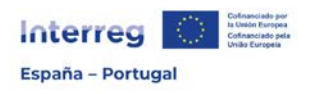

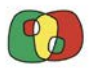

| mación general | Proyecto :                    |                         |                       |                       |
|----------------|-------------------------------|-------------------------|-----------------------|-----------------------|
| Documentos     | Beneficiario :                |                         |                       |                       |
| Documentos     | N° orden : 2                  |                         |                       |                       |
|                | Nº Validación :               |                         |                       |                       |
|                | Nº Certificado de operación : |                         |                       |                       |
|                | Tipo de gasto : Positivo      |                         |                       |                       |
|                | Gasto imputado : 1.500,00     | Gasto verificado : 0,00 | Gasto validado : 0,00 | Gasto aprobado : 0,00 |

| Categoria de gasto":             | 1-Gastos de personal | ~ |
|----------------------------------|----------------------|---|
| Ref. Documento (N°<br>factura)*: | Nómina enero 2023    | 4 |

- CoFFEE CTE - Beneficiarios -- Operaciones -- Gestión financiera y ejecución -- Asignaciones de personal -- Detalle de Asignaciones -- Documentos del gasto

Datos generales Resumen de asignaciones Documentos Documentos del gasto

|           |                 | Documentos del gasto         |                   |          |
|-----------|-----------------|------------------------------|-------------------|----------|
| Anualidad | Ámbito temporal | Tipo de documento            | Descripción       | Acciones |
| 2023      | null            | 1 - Documento de realización | Nómina            | <b>B</b> |
| 2023      | null            | 2 - Documento de pago        | Justificante pago |          |

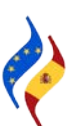

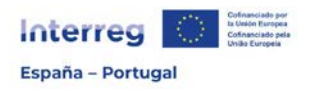

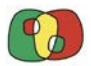

### ¿Cómo crear un Contrato/Expediente?

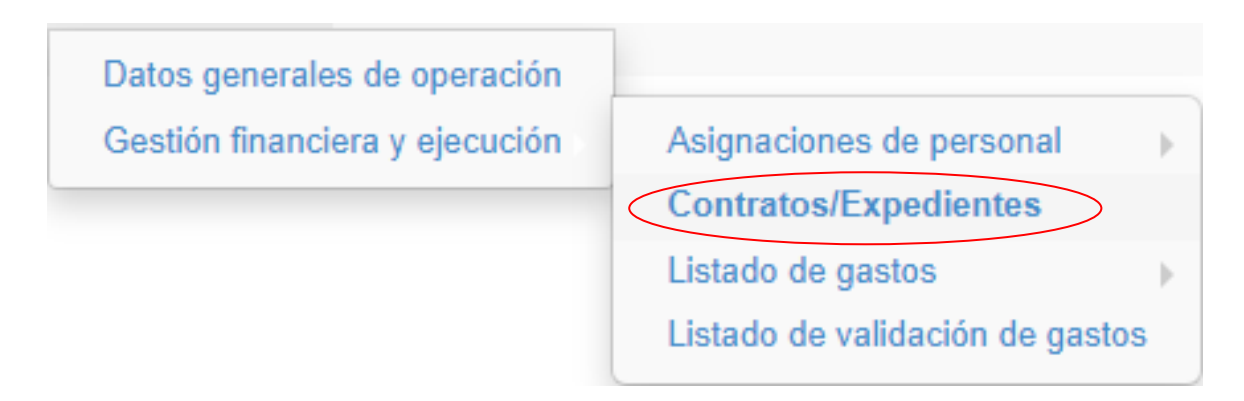

Para dar de alta un contrato/expediente, debemos acceder a Operaciones > Gestión financiera y ejecución > Contratos/Expedientes.

| Operación        | •                | Beneficiario |   |   |   | ~ |
|------------------|------------------|--------------|---|---|---|---|
| NIF proveedor    | Tipo de contrato | •            | Q | 1 | * |   |
| 🚧 📢 Registros: 1 | a 18 de 18 🕨 💓 🕇 |              |   |   |   |   |

Seleccionada la operación, utilice el símbolo "+" para dar de alta un gasto, mediante la cumplimentación de una serie de campos obligatorios.

| Tipo de Contrato según Gasto *        |                                   |                  |
|---------------------------------------|-----------------------------------|------------------|
| Contrato en PLAC SP *                 | 4 - Servicios<br>5 - Equipamiento |                  |
| Número Expediente *                   | 6 - Infraestructura               |                  |
| Número contrato *                     |                                   |                  |
| Número Lote *                         |                                   |                  |
| Objeto Contrato *                     |                                   |                  |
|                                       |                                   |                  |
|                                       |                                   |                  |
|                                       |                                   |                  |
| Tipo de contrato *                    |                                   | v                |
| Procedimiento Contratación *          | ~                                 |                  |
| Importe de adjudicación sin IVA *     |                                   |                  |
| Importe de adjudicación con IVA *     |                                   |                  |
| CIF/NIF Proveedor *                   |                                   | Buscar Proveedor |
| Nombre ó razón social del proveedor * |                                   |                  |
| Fecha de contrato *                   |                                   |                  |
| Fecha fin de contrato                 |                                   |                  |
| Observaciones al contrato             |                                   |                  |
|                                       |                                   |                  |
|                                       |                                   |                  |
|                                       |                                   |                  |
|                                       |                                   |                  |

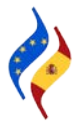

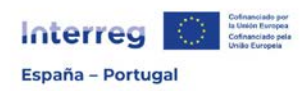

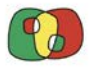

Tipo de contrato según gasto: seleccione la tipología de gasto a la que posteriormente asociaremos el contrato.

Contrato en PLACSP: en caso de que el contrato a registrar se encuentre publicado en la Plataforma de Contratación del Sector Público (PLACSP), se podrá localizar parte de la información requerida a través del número de expediente. De no ser así, se deberá contestar no al campo "Contrato en PLACSP" y completar manualmente la información solicitada en cada campo. Esta función solo será válida para los contratos de beneficiarios españoles que se encuentren publicados en dicha plataforma.

| Número Expediente    |      |                 |                                      | Buscar               |
|----------------------|------|-----------------|--------------------------------------|----------------------|
|                      |      | Busqueda en PLA | CSP                                  | ×                    |
|                      |      |                 |                                      |                      |
| Número Expediente *  |      |                 | Consultar Plataforma de Contratación | n del Sector Público |
| Contrato en PLACSP * | Sí 🗸 |                 |                                      |                      |

Número de contrato: indique el número de contrato o número que se le haya designado que permita su identificación.

Número de lote: indique el número en caso de tratarse de un contrato por lotes.

Objeto de contrato: indique de forma completa y clara el objeto del contrato.

Tipo de contrato: seleccione de entre las opciones del desplegable el tipo de contrato.

| Tipo de Contrato según<br>Gasto * | ~                                                                                                    |
|-----------------------------------|----------------------------------------------------------------------------------------------------|
| Contrato en PLACSP *              | ✓                                                                                                    |
| Número Expediente *               |                                                                                                    |
| Número contrato *                 |                                                                                                    |
| Número Lote *                     | Administrativo especial                                                                                                    |
| Objeto Contrato *                 | Colaboración entre el sector público y sector privado<br>Concesión de Obras Públicas<br>Concesión de Obras<br>Concesión de Servicios<br>Gestión de Servicios Públicos<br>Obras<br>Patrimonial<br>Privado<br>Suministros |
| Tipo de contrato *                |                                                                                                    |

Versión 1 – julio 2024

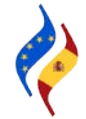

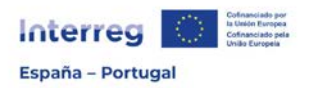

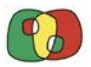

Procedimiento de contratación: seleccione de entre las opciones del desplegable el tipo de procedimiento.

Procedimiento Contratación \*

Importe de adjudicación sin IVA \*

|                                 | ~ | ) |
|---------------------------------|---|---|
|                                 |   |   |
| Importe inferior a 5.000 €      |   |   |
| Sin publicidad (contrato menor) |   |   |
| Con publicidad                  |   | ŗ |

Importe de adjudicación sin IVA: indique el importe sin IVA por el cual el contrato fue adjudicado.

Importe de adjudicación con IVA: indique el importe con IVA por el cual el contrato fue adjudicado.

CIF/NIF Proveedor: complete el CIF/NIF del proveedor. En caso de estar previamente registrado se podrá buscar y seleccionar.

Nombre o razón social del proveedor: complete el nombre o razón social del proveedor. En caso de estar previamente registrado y haberse asociado en el campo anterior este apartado se cumplimentará por defecto.

Fecha de contrato: indique la fecha de contrato.

Fecha fin de contrato: indique la fecha fin de contrato.

Observaciones al contrato: complete este campo en caso de que considere necesario incluir alguna observación relevante del contrato.

Finalmente, deberá aportar información sobre si el contrato/expediente grabado es común a varios beneficiarios de un proyecto. Para ello, seleccione primeramente "sí/no" del desplegable.

| Contrato común a varios socios de un<br>proyecto * | No ¥<br>No |                        |                                                  |                 |
|----------------------------------------------------|------------|------------------------|--------------------------------------------------|-----------------|
| Socio *                                            |            |                        |                                                  | v               |
|                                                    |            | Operaciones, beneficia | arios y pagos realizados dentro de este contrato |                 |
| Proyecto                                           |            | Beneficiario           | Asignar                                          | % de asignación |

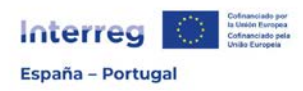

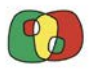

En caso de seleccionar "no", es decir, que el contrato no es compartido con más beneficiarios de la operación, la aplicación solicitará que se seleccione el beneficiario que está dando de alta el contrato y una vez realizada la selección, mostrará todas las operaciones en las que ese beneficiario participa, para que se pueda distribuir el contrato por las distintas operaciones, si fuese el caso. Si el contrato afecta a una única operación, se indicará 100% a la operación a la que se quiere asociar el contrato.

| Contrato común a varios socios de un<br>proyecto * | No ¥       |                                             |                    |         |                 |
|----------------------------------------------------|------------|---------------------------------------------|--------------------|---------|-----------------|
| Socio *                                            |            |                                             | ۷                  |         |                 |
|                                                    | Operacione | es, beneficiarios y pagos realizados dentro | o de este contrato |         |                 |
|                                                    | Proyecto   | Beneficiario                                |                    | Asignar | % de asignación |
|                                                    |            |                                             |                    | No 💌    | 0               |
|                                                    |            |                                             |                    | No 🗸    | 0               |
|                                                    |            |                                             |                    | Sí V    | 100             |

En caso de seleccionar "si", es decir, que el contrato se comparte por varios beneficiarios de un proyecto, deberá indicar el proyecto y a continuación atribuir un porcentaje de asignación a los beneficiarios afectados.

| Contrato común a varios socios de un<br>proyecto * | S •                                                                   |         |                 |
|----------------------------------------------------|-----------------------------------------------------------------------|---------|-----------------|
| Proyecto *                                         | v                                                                     |         |                 |
|                                                    | Operaciones, beneficiarios y pagos realizados dentro de este contrato |         |                 |
| Proyecto                                           | Beneficiario                                                          | Asignar | % de asignación |
|                                                    |                                                                       | Si 🗸    | 50              |
|                                                    |                                                                       | Si 💌    | <u>5d</u>       |

Una vez cumplimentados todos los campos, estaríamos en condiciones de crear el contrato.

| Contrato común a varios socios de un<br>proyecto * | Si 👻                                                                  |         |                 |
|----------------------------------------------------|-----------------------------------------------------------------------|---------|-----------------|
| Proyecto *                                         | v                                                                     |         |                 |
|                                                    | Operaciones, beneficiarios y pagos realizados dentro de este contrato |         |                 |
| Proyecto                                           | Beneficiario                                                          | Asignar | % de asignación |
|                                                    |                                                                       | Sí 💌    | 50              |
|                                                    |                                                                       | Si 👻    | 50              |
|                                                    |                                                                       |         |                 |
| Orace control o                                    |                                                                       |         |                 |

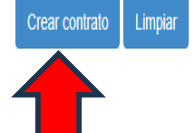

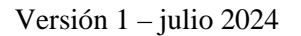

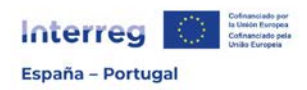

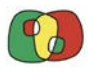

En la pestaña de documentos, clicando en "+", para garantizar la pista de auditoría y con independencia de si el contrato se encuentra registrado en la Plataforma de contratos de sector público, se deben anexar todos los documentos asociados al expediente de contratación.

| Datos generales Documentos D | ocumentos de gastos de contratos            |                  |             |
|------------------------------|---------------------------------------------|------------------|-------------|
| +                            |                                             |                  |             |
|                              |                                             | Documentos       |             |
|                              | Tipo de documento                           |                  | Descripción |
|                              |                                             | No hay registros |             |
| Guardar documente            | 0                                           |                  | ×           |
| Documento* :                 | Ningún archivo seleccionado Seleccionar arc | chivo            |             |
| Tipo de documento :          |                                             |                  |             |
| Descripción* :               | Anuncio de la licitación                    |                  |             |

B

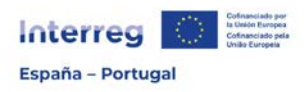

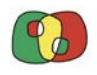

### ¿Cómo grabar un gasto de servicios y asesoramiento externos, equipos o infraestructuras y obras?

Como se indicó anteriormente, para grabar un gasto (con independencia de la tipología de gasto que se quiera grabar) se debe seguir la ruta Operaciones > Gestión financiera y ejecución > Listado de Gastos.

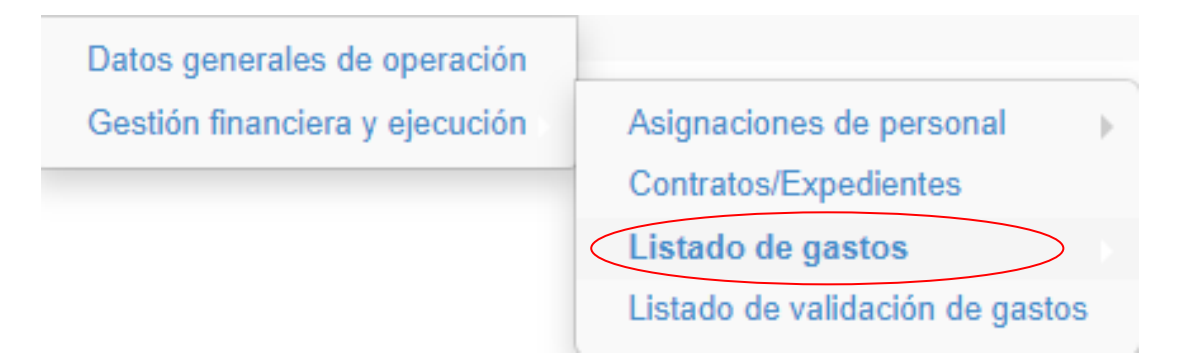

Seleccionada la operación, utilice el símbolo "+" para dar de alta un gasto. En el primer acceso para grabar gasto, el listado de gastos aparecerá en blanco e irá registrando los gastos a medida que se vayan grabando:

| •                   | 0 Registros  | ▶ ₩         | +            | ·                     |       |                    |        |                                   |                    |                     |                     |                   |                   |                         |
|---------------------|--------------|-------------|--------------|-----------------------|-------|--------------------|--------|-----------------------------------|--------------------|---------------------|---------------------|-------------------|-------------------|-------------------------|
|                     |              |             |              |                       |       |                    | Ga     | istos                             |                    |                     |                     |                   |                   |                         |
| Código<br>operación | Beneficiario | Nº<br>orden | N⁰<br>valid. | Nº cert.<br>operación | Fase  | Tipología<br>gasto | Тіро   | Ref.<br>Documento<br>(Nº factura) | Título<br>contrato | Nombre<br>proveedor | Gasto<br>presentado | Gasto<br>auditado | Gasto<br>validado | Gasto<br>aprobado<br>SC |
|                     |              |             |              |                       | TOTAL | ES                 |        |                                   |                    |                     | 0,00                | 0,00              | 0,00              | 0,00                    |
|                     |              |             |              |                       |       |                    | No hay | / registros                       |                    |                     |                     |                   |                   |                         |

Una vez seleccionada la opción de dar de alta un gasto, los campos "número de orden" y "tipo de gasto" aparecerán cumplimentados por defecto, debiéndose elegir del desplegable la "categoría de gasto". En este caso, al elegir la categoría 4 – Gastos por servicios y asesoramiento externo, saldrán por defecto todos los "contratos/expedientes" que se hayan grabado previamente, con el fin de que se pueda seleccionar el correspondiente al gasto que estamos grabando.

| Categoría de gasto*         | 4-Gastos por servicios y expertos externos 🗸             |
|-----------------------------|----------------------------------------------------------|
| Ref. Documento (№ factura)* |                                                          |
| Título de contrato*         | ~                                                        |
| Descripción del gasto*      | Expediente - NL - 123123123 - 1<br>2024/01 11111111F - 1 |
| Versión 1 – julio 2024      | Página <b>30</b> de <b>40</b>                            |

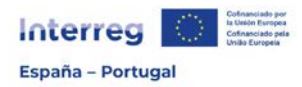

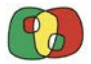

Cumplimente a continuación los restantes campos (todos obligatorios):

Ref. Documento (N° factura): cumplimente la referencia que se haya asignado a la factura o documento equivalente.

Descripción del gasto: indique una breve descripción del gasto que permita su identificación.

Referencia contable: indique la referencia del documento contable que se haya dado en el sistema contable de la entidad.

Fecha de realización: establezca la fecha que figura en la factura o documento equivalente. La fecha de realización debe estar comprendida entre la fecha de inicio y de fin aprobadas para la operación.

Fecha de pago: establezca la fecha en la que se ha producido el pago efectivo, según conste en el comprobante de pago. Esta fecha determina la elegibilidad del gasto, y debe tomarse como referencia para cómputo de la anualidad del gasto. La fecha de pago deberá estar siempre comprendida entre la fecha de inicio y la fecha de fin aprobadas para la operación. La fecha de pago será la fecha en la que se haga efectivo el pago, es decir, la fecha valor del cargo en cuenta.

¡ATENCIÓN!

La fecha de pago determina la anualidad a la que se imputa el gasto. A modo de ejemplo, un servicio contratado en 2022 y ejecutado durante 2023, si se paga en 2024 será imputada en el presupuesto de 2024.

Valor sin IVA: indique el importe de gasto sin IVA.

% IVA: indique el % del IVA que tiene que soportar la entidad beneficiaria.

% rec. IVA: indique el % del IVA que la entidad beneficiaria recupera, si fuera el caso. Si la entidad beneficiaria no recupera parte del IVA, deberá indicar 0 (cero).

Los campos Valor del IVA; Gasto total del documento y Gasto elegible se cumplimentarán por defecto en función de la información grabada en los campos anteriores.

Finalmente, procederemos a distribuir el gasto por actividades y clicaremos en "Crear"

| Activided 1 Activided 2 Activided 3 Activided 4 Activided 5 Activided 6                                                                                                    |       |
|----------------------------------------------------------------------------------------------------|-------|
| Activitation 1 Activitation 2 Activitation 3 Activitation 4 Activitation 3 Activitation 0                                                                                                    | Total |
| Valor presentado         0,00         0,00         0,00         0,00         0,00         0,00         0,00         0,00         0,00         0,00         0,00         0,00         0,00         0,00         0,00         0,00         0,00         0,00         0,00         0,00         0,00         0,00         0,00         0,00         0,00         0,00         0,00         0,00         0,00         0,00         0,00         0,00         0,00         0,00         0,00         0,00         0,00         0,00         0,00         0,00         0,00         0,00         0,00         0,00         0,00         0,00         0,00         0,00         0,00         0,00         0,00         0,00         0,00         0,00         0,00         0,00         0,00         0,00         0,00         0,00         0,00         0,00         0,00         0,00         0,00         0,00         0,00         0,00         0,00         0,00         0,00         0,00         0,00         0,00         0,00         0,00         0,00         0,00         0,00         0,00         0,00         0,00         0,00         0,00         0,00         0,00         0,00         0,00         0,00         0,00         0,00 | 0,00  |

A continuación, una vez dado de alta al gasto, deberemos clicar en "Ir al detalle", donde será necesario completar la información relativa al reparto del valor a verificar por NUTS

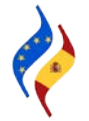

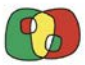

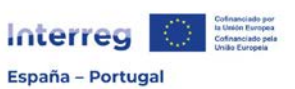

e incluir la documentación soporte del gasto que forma la pista de auditoría, dentro del apartado "Documentos".

|                         |             |             | Importe decla | rado por actividad |             |             |          |
|-------------------------|-------------|-------------|---------------|--------------------|-------------|-------------|----------|
|                         | Actividad 1 | Actividad 2 | Actividad 3   | Actividad 4        | Actividad 5 | Actividad 6 | Total    |
| Valor<br>presentado     | 600,00      | 900,00      | 0,00          | 0,00               | 0,00        | 0,00        | 1.500,00 |
| Gasto<br>verificado     |             |             |               |                    |             |             |          |
| Gasto<br>validado       |             |             |               |                    |             |             |          |
| Gasto<br>aprobado<br>SC |             |             |               |                    |             |             |          |

|                  | Importe declarado por NUT |          |
|------------------|---------------------------|----------|
| NUT              | PT111                     | Total    |
| Valor presentado | 1.500,00                  | 1.500,00 |

| Fase      | Observaciones | Gasto elegible |
|-----------|---------------|----------------|
| Auditor   |               | No v           |
| Validador |               | No ~           |
| SC        |               | No v           |

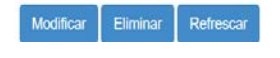

| Información general Documentos Beneficiario: Nº orden : 2 Nº Validacion : Nº Certificado de operación : Tipo de gasto : Positivo Gasto imputado : 1.500,00 Gasto verificado : 0,00 Gasto validado : 0,00 Gasto aprobado : 0,00 Gasto imputado : 1.500,00 Gasto verificado : 0,00 Gasto validado : 0,00 Categoria de gasto": Ref. Documento (Nº factura)": ECTE - Beneficiarios - Operaciones - Gestion financiera y ejecución - Asignaciones de personal - Detalle de Asignaciones - Documentos del gasto bos generales Resumon do asignaciones Documentos Documentos |                                                                 |                                                                                                    | 1.00                                                                    |                                                                                                    |                       |                       |          |
|----------------------------------------------------------------------------------------------------|-----------------------------------------------------------------|----------------------------------------------------------------------------------------------------|-------------------------------------------------------------------------|----------------------------------------------------------------------------------------------------|-----------------------|-----------------------|----------|
| Documentos     Beneficiano:     Documentos     Nº orden : 2     Nº Validación :     Nº Certificado de operación :     Tipo de gasto : Positivo     Gasto imputado : 1.500,00 Gasto verificado : 0,00 Gasto validado : 0,00 Gasto aprobado : 0,00     Gasto aprobado : 0,00     Ga     | Información ge                                                  | neral Proye                                                                                                    | ecto :                                                                  |                                                                                                    |                       |                       |          |
| Documentos       Nº orden : 2         Nº Validación :       Nº Certificado de operación :         Tipo de gasto : Positivo       Gasto verificado : 0,00       Gasto validado : 0,00         Gasto imputado : 1.500,00       Gasto verificado : 0,00       Gasto aprobado : 0,00         Categoria de gasto":       Ref. Documento (Nº factura)*:       Ref. Documento (Nº factura)*:         E CTE - Beneficiantos - Operaciones - Gestión financiera y ejecución - Asignaciones de personal - Detalle de Asignaciones - Documentos del gasto       Jocumentos del gasto         tos generales       Resumon do asignaciones       Documentos del gasto                                                                                                    | Documentos                                                      | Benet                                                                                                    | ficiario :                                                              |                                                                                                    |                       |                       |          |
| Nº Validación :         Nº Certificado de operación :         Tipo de gasto : Positivo         Gasto imputado : 1.500,00       Gasto verificado : 0,00       Gasto validado : 0,00       Gasto aprobado : 0,00         Categoría de gasto":       Ref. Documento (Nº factura)":       Ref. Documento (Nº factura)":       E         E CTE - Beneficianos - Operaciones - Gestion financiera y ejecución - Asignaciones de personal - Detalle de Asignaciones - Documentos del gasto       Jocumentos del gasto         tos generales       Resumon do asignaciones       Documentos del gasto                                                                                                    | Docume                                                          | entos Nº oro                                                                                                    | den : 2                                                                 |                                                                                                    |                       |                       |          |
| N° Certificado de operación :         Tipo de gasto : Positivo         Gasto imputado : 1.500,00       Gasto verificado : 0,00         Gasto limputado : 1.500,00       Gasto verificado : 0,00         Gasto reficado : 0,00       Gasto validado : 0,00         Gasto imputado : 1.500,00       Gasto verificado : 0,00         Gasto reficado : 0,00       Gasto validado : 0,00         Gasto reficado : 0,00       Gasto validado : 0,00         Gasto reficado : 0,00       Gasto validado : 0,00         Gasto reficado : 0,00       Gasto validado : 0,00         Gasto reficado : 0,00       Gasto validado : 0,00         Gasto reficado : 0,00       Gasto validado : 0,00         Gasto reficado : 0,00       Gasto validado : 0,00         Gasto reficado : 0,00       Gasto validado : 0,00         Gasto reficado : 0,00       Gasto validado : 0,00         Gasto reficado : 0,00       Gasto validado : 0,00         Gasto reficado : 0,00       Gasto reficado : 0,00         E CTE - Beneficanos - Operaciones - Gestion financiera y ejecución - Asignaciones - Documentos del gasto         Los generales       Resumon do asignaciones         Documentos       Documentos del gasto                                                                                                    |                                                                 | Nº Va                                                                                                    | lidación :                                                              |                                                                                                    |                       |                       |          |
| Tipo de gasto : Positivo         Gasto imputado : 1.500,00       Gasto verificado : 0,00       Gasto validado : 0,00       Gasto aprobado : 0,00         Categoria de gasto":       Ref. Documento (Nº factura)":       Ref. Documento (Nº factura)":       Ref. Documento (Nº factura)         E CTEBeneficiantos - Operaciones - Gestion financiera y ejecuciónAsignaciones de personalDetalle de Asignaciones - Documentos del gasto       Documentos del gasto                                                                                                    |                                                                 | Nº Ce                                                                                                    | rtificado de operación :                                                |                                                                                                    |                       |                       |          |
| Gasto Imputado : 1.500,00 Gasto verificado : 0,00 Gasto validado : 0,00 Gasto aprobado : 0,00 Categoria de gasto": Ref. Documento (Nº factura)": ECTE - Beneficiantos - Operaciones - Gestion financiera y ejecución - Asignaciones de personal - Detalle de Asignaciones - Documentos del gasto los generales Resumon do asignaciones Documentos del gasto                                                                                                    |                                                                 | Tipo d                                                                                                    | de gasto : Positivo                                                     |                                                                                                    |                       |                       |          |
| Categoria de gasto":<br>Ref. Documento (Nº<br>factura)":<br>E CTE - Beneficiarios - Operaciones - Gestión financiera y ejecución - Asignaciones de personal - Detalle de Asignaciones - Documentos del gasto<br>tos generales Resumon do asignaciones Documentos Documentos del gasto                                                                                                    |                                                                 | Gasto                                                                                                    | o imputado : 1.500,00                                                   | Gasto verificado : 0,00                                                                                                    | Gasto validado : 0,00 | Gasto aprobado : 0,00 |          |
|                                                                                                    |                                                                 | Categ<br>Ref. D<br>factur                                                                                                    | goria de gasto":<br>Documento (Nº<br>ra)":                              |                                                                                                    |                       |                       |          |
|                                                                                                    | E CTE – Beneficiarios – Op<br>fos generales Resur               | eraciones – Gestión financiera y ejecución – A<br>mon de asignaciones Documentos                                                        | Asignaciones de personal Detall                                         | e de Asignaciones - Documentos del gasto<br>Documentos del gi                                                                 | asto                  |                       |          |
| Anualidad Ambito temporal Tipo de documento Descripción Acciones                                                                                                    | E CTE – Beneficiarios – Op<br>Itos generales Rosur<br>Anualidad | eraciones – Gestión financiera y ejecución – A<br>mon do asignacionos Documentos<br>Ambito tempor                                       | Asignaciones de personal Detail                                         | e de Asignaciones - Documentos del gasto<br>Documentos del ga<br>Tipo de document                                             | asto<br>to            | Descripción           | Acciones |
| Anualidad         Ambito temporal         Tipo de documento         Descripción         Acciones           223         null         1 - Documento de realización         1         1         1         1         1         1         1         1         1         1         1         1         1         1         1         1         1         1         1         1         1         1         1         1         1         1         1         1         1         1         1         1         1         1         1         1         1         1         1         1         1         1         1         1         1         1         1         1         1         1         1         1         1         1         1         1         1         1         1         1         1         1         1         1         1         1         1         1         1         1         1         1         1         1         1         1         1         1         1         1         1         1         1         1         1         1         1         1         1         1         1         1         1 <t< th=""><td>E CTE Beneficiarios Op<br/>fos generales Resur<br/>Anualidad</td><td>eraciones - Gestión financiera y ejecución - A<br/>mein de esignaciones Documentos           Memory         Ambito tempor           null        </td><td>Asignaciones de personal Detall<br/>Documentos del gasto<br/>al 1 - Docum</td><td>e de Asignaciones - Documentos del gasto<br/>Documentos del gi<br/>Documentos del gi<br/>Tipo de documen<br/>mento de realización</td><td>asto<br/>te</td><td>Descripción</td><td>Acciones</td></t<>                                                                                                    | E CTE Beneficiarios Op<br>fos generales Resur<br>Anualidad      | eraciones - Gestión financiera y ejecución - A<br>mein de esignaciones Documentos           Memory         Ambito tempor           null | Asignaciones de personal Detall<br>Documentos del gasto<br>al 1 - Docum | e de Asignaciones - Documentos del gasto<br>Documentos del gi<br>Documentos del gi<br>Tipo de documen<br>mento de realización | asto<br>te            | Descripción           | Acciones |

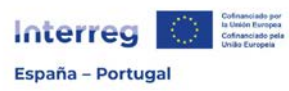

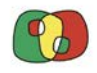

Programa de Cooperación Interreg VI A España – Portugal (POCTEP) 2021 - 2027

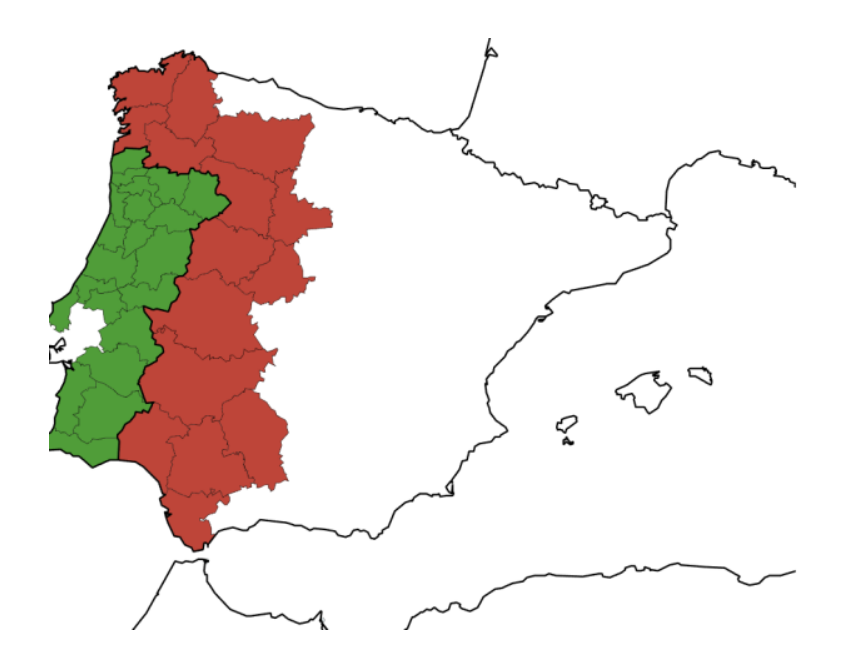

### Sistema de información Interreg (entorno CoFFEE)

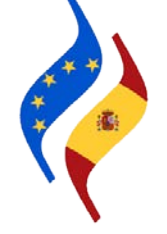

# Ficha 6: Validación de Gastos

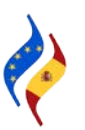

Versión 1 – julio 2024

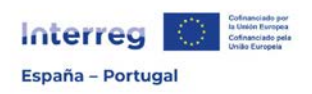

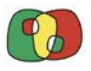

Cuando el beneficiario desee presentar los gastos para validar, deberá agruparlos en una *Validación de gastos*. Esto se realiza desde el Módulo de Beneficiarios -> Operaciones -> Gestión financiera y ejecución -> Listado de validación de gastos:

| didaturas 👻 | Operaciones -                                                  |                              |
|-------------|----------------------------------------------------------------|------------------------------|
|             | Datos generales de operación<br>Gestión financiera y ejecución | Listado de gastos            |
| 1           |                                                                | Certificaciones de operación |

Una vez seleccionada la operación, deberá utilizar el símbolo "+" para crear una validación de gastos:

| Código de operación | peración Beneficiario Número de validación Fase |       | ~           |          | Tipo de validación 🖌 |  | Sobre ejecución $~ \mathbf{v}$ |  |  |  |  |
|---------------------|-------------------------------------------------|-------|-------------|----------|----------------------|--|--------------------------------|--|--|--|--|
| Es final V Q S      | » » <b>+</b>                                    |       |             |          |                      |  |                                |  |  |  |  |
|                     |                                                 |       |             |          |                      |  |                                |  |  |  |  |
|                     |                                                 | Valio | laciones de | e gastos |                      |  |                                |  |  |  |  |

Creada la validación de gastos y seleccionado el beneficiario, se cumplimentarán de forma automática los campos "Número validación", "Auditor", "Validador" y "Fecha creación validación".

A continuación, indique si la documentación soporte de los gastos a incluir en esta validación se encuentran en la sede del beneficiario. En caso contrario, deberá especificar dónde se pueden localizar.

Una vez seleccionados todos los desplegables que correspondan, clique en el botón "Crear" para que la información quede registrada.

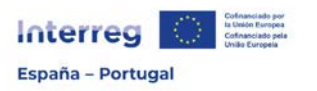

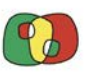

| Operación *:                                        |                                                             | ~    |
|-----------------------------------------------------|-------------------------------------------------------------|------|
| Beneficiario *:                                     |                                                             | ~    |
| Número validación *:                                |                                                             |      |
| Auditor *:                                          |                                                             |      |
| Validador *:                                        |                                                             |      |
| Fecha creación *:                                   | 09/07/2024                                                  |      |
| Tipo de validación *:                               | Positivo 🗸                                                  |      |
| El soporte papel de los<br>en la sede del beneficia | gastos incluidos en esta validación se encuentran<br>rio *: | Sí 🗸 |
| Es final *:                                         | No 🗸                                                        |      |
| Sobre ejecución *:                                  | No 🗸                                                        |      |
| Crear Limpiar                                       |                                                             |      |
|                                                     |                                                             |      |

A partir de este momento, se desplegará un árbol con los diferentes apartados a cumplimentar en relación a la validación de gastos.

| CoFFEE CTE Beneficiarios Operaciones Gestión financiera y ejecu | ción Listado de validación de gastos                           | Validación de gastos Validación de gastos Información General |  |  |  |  |  |
|-----------------------------------------------------------------|----------------------------------------------------------------|---------------------------------------------------------------|--|--|--|--|--|
| Validación de gastos                                            | EP - Interreg VI A España – Portugal (POCTEP) 2021-2027        |                                                               |  |  |  |  |  |
| Información General                                             |                                                                |                                                               |  |  |  |  |  |
| Gastos de la validación                                         |                                                                |                                                               |  |  |  |  |  |
| Fase Grabación                                                  |                                                                |                                                               |  |  |  |  |  |
| Informe de actividad                                            | Tipo de validación: Positivo                                   |                                                               |  |  |  |  |  |
| Declaración del beneficiario                                    | Fase: Grabación                                                |                                                               |  |  |  |  |  |
| Modelo del beneficiario                                         |                                                                |                                                               |  |  |  |  |  |
| Cierre fase "Grabación"                                         |                                                                |                                                               |  |  |  |  |  |
| 📄 Firma fase "Grabación"                                        | Ponoficiario                                                   |                                                               |  |  |  |  |  |
| Fase Verificación                                               | Denenciario.                                                   |                                                               |  |  |  |  |  |
| Modelo del auditor                                              | Número de validación:                                          |                                                               |  |  |  |  |  |
| Checklist auditor                                               | Auditor                                                        |                                                               |  |  |  |  |  |
| Certificado de control                                          | Audion                                                         |                                                               |  |  |  |  |  |
| Cierre fase "Verificación"                                      | Órgano validador:                                              |                                                               |  |  |  |  |  |
| 📄 Firma fase "Verificación"                                     | Franka da altar                                                | 03/07/2024                                                    |  |  |  |  |  |
| Fase Validación                                                 | Fecha de alta:                                                 |                                                               |  |  |  |  |  |
| Modelo del validador                                            | El soporte papel de los gastos incluidos en esta validación se |                                                               |  |  |  |  |  |
| Checklist validador                                             | encuentran en la seue del be                                   |                                                               |  |  |  |  |  |
| Informe validación gastos                                       | Tipo de validación*:                                           | Positivo                                                      |  |  |  |  |  |
| Cierre fase "Validación"                                        |                                                                |                                                               |  |  |  |  |  |
| Firma fase "Validación"                                         | Es final:                                                      | No 🗸                                                          |  |  |  |  |  |
| Documentos                                                      |                                                                |                                                               |  |  |  |  |  |
|                                                                 | Sobre ejecución:                                               | No 🗸                                                          |  |  |  |  |  |
|                                                                 |                                                                |                                                               |  |  |  |  |  |
|                                                                 | Modificar Refrescar                                            | Eliminar                                                      |  |  |  |  |  |

Información General: este apartado recoge la información anteriormente grabada para dar de alta la validación.

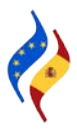

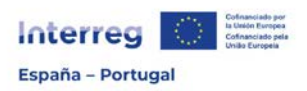

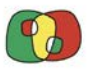

Gastos de la validación: desde este enlace podrá seleccionar aquellos gastos que desee incluir en la validación que acaba de dar de alta. Tenga en cuenta que solo podrá seleccionar aquellos gastos que estén bien grabados (esto es, que estén cuadrados todos los importes que afectan al gasto) y que no se hayan incluido en otra validación.

|          |                                                                  |                                                             |                                                                                     | G | astos de la validación |  |      |                |      |
|----------|------------------------------------------------------------------|-------------------------------------------------------------|-------------------------------------------------------------------------------------|---|------------------------|--|------|----------------|------|
| Incluido | N° orden                                                         | Ref.<br>Documento                                           | Ref. Ref. Contable Categoria de gasto Descripción Gasto presentado Gasto verificion |   |                        |  | obs: | Gasto validado |      |
|          | 🖉 7 Iral d                                                       |                                                             |                                                                                     |   |                        |  |      | 0,00           | 0,00 |
| ( )      | gasto                                                            | Gasto                                                       | Gastos bien grabados, que pueden ser introducidos en la validación                  |   |                        |  |      | 0,00           | 0,00 |
|          | Gastos mal grabados, no pueden ser introducidos en la validación |                                                             |                                                                                     |   |                        |  |      | 0,00           | 0,00 |
| Ŏ        | 14 Ir al gasto                                                   | Mensaje de aviso sobre la existencia de gastos mal grabados |                                                                                     |   |                        |  | 0,00 | 0,00           |      |
|          |                                                                  |                                                             |                                                                                     |   |                        |  |      |                |      |

Existen gastos que no se pueden incluir en la validación del gasto. El motivo es que sus importes(actividad,categoría de intervención y localización y por tipo de territorio) no están cuadrados, que el gasto supera la financiación de la operación o que el gasto no tiene adjuntos los documentos obligatorios.

#### ¡ATENCIÓN!

Mientras un gasto está incluido en una validación, no puede modificarse ninguna información relacionada con el mismo (únicamente cargar documentos adicionales). Para modificar cualquier gasto, será necesario quitar previamente la marca de incluido ( $\checkmark$ ).

Fase Grabación dentro de este apartado se encuentran los pasos que debe seguir el beneficiario para la presentación y envío del gasto al auditor.

Declaración del beneficiario: dentro de este enlace deberá cumplimentar una check-list en la que se declare que toda la información grabada es cierta, que los gastos incluidos se encuentran realizados y pagados, que se corresponden con la operación aprobada, que se tiene conocimiento de la normativa aplicable, que no existe doble financiación y que la cofinanciación proviene del presupuesto del beneficiario.

Este documento servirá para facilitar el trabajo de la persona responsable del control de primer nivel y para que el propio beneficiario aporte información relevante, dentro del apartado observaciones, si lo considera necesario.

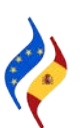

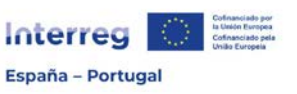

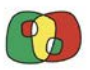

| Respuesta | Observationes                                                              |
|-----------|----------------------------------------------------------------------------|
|           |                                                                            |
| ×         |                                                                            |
|           |                                                                            |
|           |                                                                            |
| Y         |                                                                            |
|           |                                                                            |
| Y         |                                                                            |
|           |                                                                            |
|           |                                                                            |
|           |                                                                            |
| <b>Y</b>  |                                                                            |
| ¥         |                                                                            |
|           |                                                                            |
|           |                                                                            |
|           |                                                                            |
|           |                                                                            |
|           |                                                                            |
|           | Brepuesta<br>V<br>V<br>V<br>V<br>V<br>V<br>V<br>V<br>V<br>V<br>V<br>V<br>V |

Cumplimentada la check-list y guardada la información, pasará a formar parte de la documentación de la Validación de Gastos.

Informe de Actividad: El informe <u>se cumplimentará directamente en la aplicación CoFFEE</u> <u>Interreg en todos sus apartados</u>, no siendo necesario cargarlo a la aplicación en ningún otro formato. Tenga en cuenta que la información que incluya en el informe de actividad será fundamental para que el Auditor y el Coordinador puedan verificar y validar correctamente los gastos. Del mismo modo, servirá de ayuda al Beneficiario Principal para la elaboración del Informe de Evolución, que acompaña la Certificación de Operación.

Modelo del beneficiario: en este apartado podrá encontrar dos enlaces:

*Generar Modelo Beneficiario*, desde el que podrá generar un documento PDF con el listado de gastos incluidos en la validación.

*Generar MVB+MDB+IA,* donde podrá generar el documento concatenado que deberá firmarse a continuación de forma electrónica. Esto incluye, el listado de gastos incorporados en la validación, la declaración del beneficiario y el informe de actividad.

Nº validación: 2

Tipo de validación: Positivo

Fase: Grabación

Generar Modelo Beneficiario

Generar MVB+MDB+IA

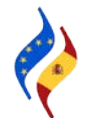

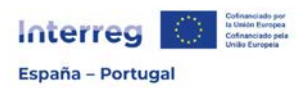

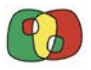

Cerrar fase beneficiario: una vez marcados los gastos a incluir en la validación, y cumplimentada la declaración del beneficiario y el informe de actividad, deberá proceder en este apartado al cierre de la fase beneficiario. Una vez seleccionada la opción *Cerrar fase beneficiario*, no podrá modificar ningún dato.

Nº validación: 2

Tipo de validación: Positivo

Fase: Grabación

Cerrar fase beneficiario

Caso de necesitar realizar algún cambio, deberá abrir nuevamente la validación desde el enlace *Abrir fase beneficiario*, que le aparecerá cuando la validación está cerrada.

Nº validación: 2

Tipo de validación: Positivo

Fase: Grabación

Abrir fase beneficiario

Firma fase "Grabación": desde este enlace se procederá a la firma de la validación de gastos, que incluirá el listado de gastos, la declaración del beneficiario y el Informe de Actividad. Antes de la firma, se recomienda generar el documento completo y revisar el contenido.

#### webpub2pre.igae.hacienda.gob.es dice

D/D<sup>a</sup>. I y poder suficiente para presentar la validación nº 2 del beneficiario en el marco de la operación presentación de los siguientes documentos: - Declaración del beneficiario - Listado de gastos - Informe de actividad

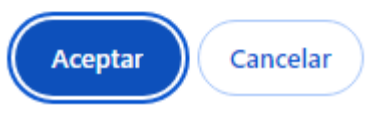

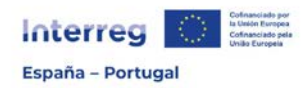

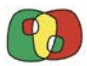

### webpub2pre.igae.hacienda.gob.es dice

Se va a iniciar el proceso de firma no criptográfica del documento. Para ello se abrirá una ventana en la usted deberá dar su consentimiento para la firma. La persona firmante deberá ser la misma que se identificó al entrar en la aplicación.

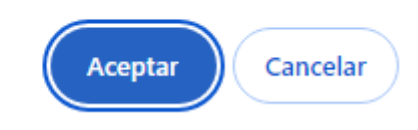

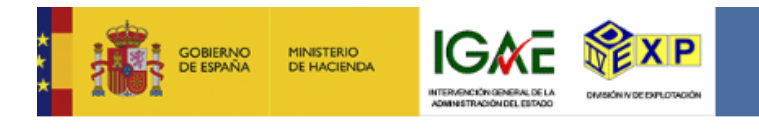

Si no puede visualizar el fichero, puede descargarlo desde aqui o descargar Adobe PDF Reader para visualizar el fichero.

Declaro que son ciertos los datos a firmar y confirmo mi voluntad de firmar.

Firmar

Cancelar

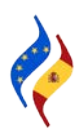

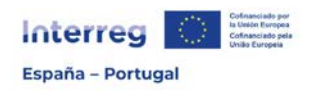

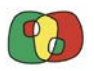

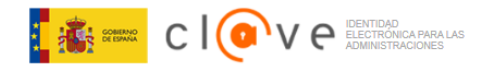

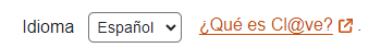

### Plataforma de identificación para las Administraciones

Seleccione el método de identificación de Cl@ve

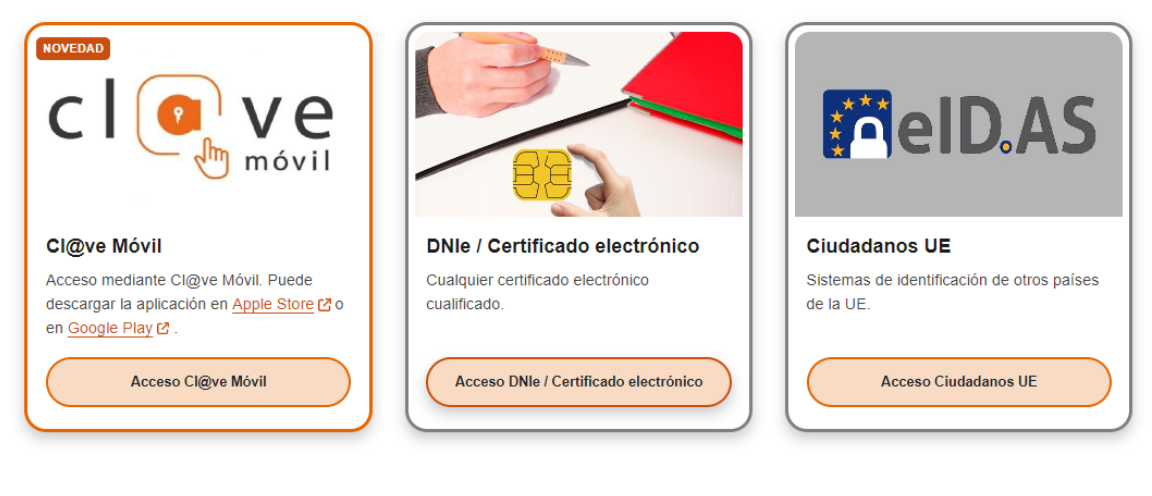

#### Nº validación: 2

Tipo de validación: Positivo

Fase: Verificación

Nombre del firmante:

D.N.I./B.I. del firmante:

Fecha:09/07/2024 14:28:12

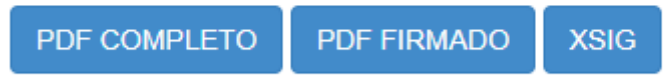

Se ha enviado una alerta a los usuarios configurados para ello.

Alerta enviada con éxito: Sí

Una vez realizada la firma con éxito, le aparecerán los datos del firmante, así como 3 enlaces:

PDF completo, que contiene el documento concatenado con el código de la huella digital. PDF firmado, con el documento de firma de la huella digital. XSIG, fichero con datos técnicos de la firma.

A partir de este momento, la validación de gastos se encontrará en fase verificación, quedando a disposición del auditor para que comience el control de primer nivel.

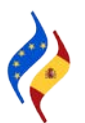